KEYLESS ACCESS WITH PUSH BUTTON START SYSTEM (DIAGNOSTICS)

## **15.Diagnostics with Phenomenon**

## A: INSPECTION

# 1. KEYLESS ACCESS LOCK/UNLOCK CANNOT BE PERFORMED FROM ANY OF THE DOORS

CAUTION:

• Check that there are no other registered access keys inside the vehicle.

• Inspect LAN system according to the basic diagnostic procedure, and make sure that there is no fault.

• Check that the keyless access function is not stopped.

|   | Step                                                                                                    | Check                                                                                                    | Yes                                                                                                | No                                                                                                    |
|---|----------------------------------------------------------------------------------------------------|----------------------------------------------------------------------------------------------------|----------------------------------------------------------------------------------------------------|----------------------------------------------------------------------------------------------------|
| 1 | CHECK OPERATION OF KEYLESS DOOR<br>LOCK.<br>Using the keyless function of the access key,<br>check the operation of the door lock.                                                                                                    | Does it lock/unlock normally?                                                                                            | Check the exterior<br>antenna, oscilla-<br>tor, touch sensor,<br>lock/unlock but-<br>tons.         | Go to step 2.                                                                                                    |
| 2 | CHECK ACCESS KEY.<br>Check for whether lock and unlock is possible<br>with the registered access key.                                                                                                    | Is there any access key which<br>can lock/unlock when the touch<br>sensor is operated?                                   | Check the access key that does not operate.                                                        | Go to step <b>3</b> .                                                                                                    |
| 3 | CHECK DOOR LOCK.<br>Operate the driver's center door lock switch.                                                                                                    | Does the door lock operate?                                                                                              | Go to step 4.                                                                                      | Check the door<br>lock control sys-<br>tem. <ref. sl-<br="" to="">11, INSPECTION,<br/>Door Lock Control<br/>System.&gt;</ref.> |
| 4 | CHECK RECEIVER.<br>Replace with a receiver that is operating nor-<br>mally. <ref. receiver.="" removal,="" sl-104,="" to=""></ref.>                                                                                                    | When the front unlock sensor,<br>the trunk opener or the rear<br>gate opener button is operated,<br>does it lock/unlock? | Malfunction<br>occurred in<br>receiver.                                                            | Go to step <b>5</b> .                                                                                                    |
| 5 | <ul> <li>CHECK HARNESS.</li> <li>1) Disconnect the receiver connector (R296).</li> <li>2) Using a tester, measure the resistance between receiver and chassis ground.</li> <li>Connector &amp; terminal (R296) No. 1 — Chassis ground:</li> </ul>                                                                                                    | Is the resistance less than 10 $\Omega$ ?                                                                                | Go to step 6.                                                                                      | Repair or replace<br>the open circuit of<br>harness.                                                                           |
| 6 | <ul> <li>CHECK HARNESS.</li> <li>1) Disconnect the keyless access CM connector.</li> <li>2) Using a tester, measure the resistance between receiver and keyless access CM.</li> <li>Connector &amp; terminal <ul> <li>(R296) No. 4 — (i241) No. 5:</li> <li>(R296) No. 5 — (i241) No. 17:</li> <li>(R296) No. 2 — (i241) No. 19:</li> </ul> </li> </ul> | Is the resistance less than 10<br>Ω?                                                                                     | Go to step 7.                                                                                      | Repair or replace<br>the open circuit of<br>harness.                                                                           |
| 7 | CHECK HARNESS.<br>Using a tester, measure the voltage between<br>the keyless access CM and chassis ground.<br>Connector & terminal<br>(B572) No. 2 (+) — Chassis ground (–):                                                                                                    | Is the voltage 10 V or more<br>when the ignition switch is<br>turned to ON?                                              | Go to step 8.                                                                                      | Check the keyless<br>access CM power<br>supply circuit.                                                                        |
| 8 | CHECK HARNESS.<br>Using a tester, measure the resistance between<br>the keyless access CM and chassis ground.<br>Connector & terminal<br>(B572) No. 11 — Chassis ground:                                                                                                    | Is the resistance less than 10 $\Omega$ ?                                                                                | Replace the key-<br>less access CM.<br><ref. sl-105,<br="" to="">Keyless Access<br/>CM.&gt;</ref.> | Repair or replace<br>the open circuit of<br>harness.                                                                           |

#### 2. ALL KEYLESS ACCESS FUNCTIONS DO NOT OPERATE

CAUTION:

• Inspect LAN system according to the basic diagnostic procedure, and make sure that there is no fault.

• Check that the keyless access function is not stopped.

|   | Step                                                                                                    | Check                                          | Yes                                                                                                    | No                                                   |
|---|----------------------------------------------------------------------------------------------------|------------------------------------------------|----------------------------------------------------------------------------------------------------|------------------------------------------------------|
| 1 | CHECK KEYLESS ACCESS FUNCTION<br>STOP.<br>Check for whether the keyless access system is<br>in a stop status or simple cancel function status.<br><ref. function="" operation,="" set-<br="" sl-124,="" to="">ting (Customize).&gt;</ref.>                                                | Is the keyless access system in a stop status? | Release the key-<br>less access func-<br>tion stop status.<br><ref. sl-124,<br="" to="">OPERATION,<br/>Function Setting<br/>(Customize).&gt;</ref.> | Go to step 2.                                        |
| 2 | <ul> <li>CHECK KEYLESS ACCESS CM.</li> <li>1) Disconnect the keyless access CM connector.</li> <li>2) Using a tester, measure the voltage between the keyless access CM connector and chassis ground.</li> <li>Connector &amp; terminal (B572) No. 2 (+) — Chassis ground (-):</li> </ul> | Is the voltage 10 V or more?                   | Go to step 3.                                                                                                    | Repair or replace<br>the open circuit of<br>harness. |
| 3 | CHECK KEYLESS ACCESS CM.<br>Using a tester, check continuity between the<br>keyless access CM connector and chassis<br>ground.<br>Connector & terminal<br>(B572) No. 11 — Chassis ground:                                                                                                 | Is there continuity?                           | Replace the key-<br>less access CM.<br><ref. sl-105,<br="" to="">Keyless Access<br/>CM.&gt;</ref.>                                                  | Repair or replace<br>the open circuit of<br>harness. |

#### KEYLESS ACCESS WITH PUSH BUTTON START SYSTEM (DIAGNOSTICS)

#### 3. CANNOT LOCK WITH KEYLESS ACCESS FROM THE DRIVER'S DOOR

#### CAUTION:

• Check that there are no other registered access keys inside the vehicle.

• Inspect LAN system according to the basic diagnostic procedure, and make sure that there is no fault.

• Check that the keyless access function is not stopped.

|   | Step                                                                                                    | Check                                                                      | Yes                                                                                                    | No                                                                                                    |
|---|----------------------------------------------------------------------------------------------------|----------------------------------------------------------------------------|----------------------------------------------------------------------------------------------------|----------------------------------------------------------------------------------------------------|
| 1 | CHECK DOOR LOCK SWITCH.<br>Check that the lock/unlock operates with the<br>driver's door lock switch.                                                                                                    | Does it lock/unlock normally?                                              | Go to step <b>2</b> .                                                                                                  | Check the door<br>lock circuit. <ref.<br>to SL-11, SYMP-<br/>TOM CHART,<br/>INSPECTION,<br/>Door Lock Control<br/>System.&gt;</ref.<br> |
| 2 | <ul> <li>CHECK CURRENT DATA.</li> <li>1) Display the current data «Driver's seat lock status SW input» of body integrated unit using Subaru Select Monitor.</li> <li>2) Read the data when locking/unlocking the driver's side lock actuator.</li> </ul>                                                                  | Does the data change from ON/<br>OFF?                                      | Go to step <b>3</b> .                                                                                                  | Check the door<br>lock switch circuit.                                                                                                  |
| 3 | <ul> <li>CHECK CURRENT DATA.</li> <li>1) Display the current data «Driver's lock touch sensor SW» of Keyless access system check for keyless access system using Subaru Select Monitor.</li> <li>2) Read the data when operating the front lock button of the door outer handle.</li> </ul>                               | Does the data change from ON/<br>OFF according to the sensor<br>operation? | Replace the key-<br>less access CM.<br><ref. sl-105,<br="" to="">Keyless Access<br/>CM.&gt;</ref.>                     | Go to step 4.                                                                                                    |
| 4 | <ul> <li>CHECK HARNESS.</li> <li>1) Disconnect the keyless access CM connector.</li> <li>2) Disconnect the antenna connector.</li> <li>3) Using a tester, measure the resistance between the keyless access CM connector and antenna connector.</li> <li>Connector &amp; terminal (i242) No. 20 — (D66) No. 3:</li> </ul> | Is the resistance less than 1 $\Omega$ ?                                   | Go to step 5.                                                                                                    | Repair or replace<br>the open circuit of<br>harness.                                                                                    |
| 5 | CHECK HARNESS.<br>Using a tester, measure the resistance between<br>the keyless access CM connector and chassis<br>ground, and between antenna connector and<br>chassis ground.<br>Connector & terminal<br>(i242) No. 20 — Chassis ground:<br>(B66) No. 3 — Chassis ground:                                               | Is the resistance 10 kΩ or more?                                           | Go to step <b>6</b> .                                                                                                  | Repair or replace<br>the short circuit of<br>the harness.                                                                               |
| 6 | <b>REPLACE FRONT DOOR OUTER HANDLE.</b><br>Replace the driver's side front outer handle with<br>the passenger's side front outer handle.                                                                                                    | Does it operate properly?                                                  | Replace the<br>driver's front outer<br>handle. <ref. to<br="">SL-37, REMOVAL,<br/>Front Outer Han-<br/>dle.&gt;</ref.> | Replace the key-<br>less access CM.<br><ref. sl-105,<br="" to="">Keyless Access<br/>CM.&gt;</ref.>                                      |

#### 4. CANNOT LOCK/UNLOCK WITH KEYLESS ACCESS FROM THE DRIVER'S DOOR

CAUTION:

• Check that there are no other registered access keys inside the vehicle.

• Inspect LAN system according to the basic diagnostic procedure, and make sure that there is no fault.

• Check that the keyless access function is not stopped.

| Step                                                                                                    | Check                                                                                                    | Yes                                                                                                    | No                                                                                                    |
|----------------------------------------------------------------------------------------------------|----------------------------------------------------------------------------------------------------|----------------------------------------------------------------------------------------------------|----------------------------------------------------------------------------------------------------|
| 1 CHECK DOOR LOCK SWITCH.<br>Check that the lock/unlock operates with the<br>driver's door lock switch.                                                                                                    | Does it lock/unlock normally?                                                                                                   | Go to step 2.                                                                                           | Check the door<br>lock circuit. <ref.<br>to SL-11, SYMP-<br/>TOM CHART,<br/>INSPECTION,<br/>Door Lock Control<br/>System.&gt;</ref.<br> |
| 2 CHECK FUSE.<br>Check the fuse.                                                                                                    | Is the fuse OK?                                                                                                    | Go to step 3.                                                                                           | Replace the fuse.                                                                                                    |
| <ul> <li>3 CHECK HARNESS.</li> <li>1) Disconnect the keyless access CM connector.</li> <li>2) Disconnect the oscillator connector.</li> <li>3) Using a tester, measure the resistance between the keyless access CM connector and oscillator connector, and between oscillator connector and chassis ground.</li> <li>Connector &amp; terminal <ul> <li>(i242) No. 12 — (D65) No. 10:</li> <li>(i242) No. 13 — (D65) No. 5:</li> <li>(i242) No. 19 — (D65) No. 4:</li> <li>(D66) No. 7 — Chassis ground:</li> </ul> </li> </ul>                                                | Is the resistance less than 1 Ω?                                                                                                | Go to step 4.                                                                                           | Repair or replace<br>the open circuit of<br>harness.                                                                                    |
| <ul> <li>CHECK HARNESS.         <ul> <li>Using a tester, measure the resistance between the keyless access CM connector and chassis ground, and between oscillator connector and chassis ground.</li> <li>Connector &amp; terminal                 (i242) No. 12 — Chassis ground:                      (D65) No. 10 — Chassis ground:                      (i242) No. 13 — Chassis ground:                      (i242) No. 5 — Chassis ground:                      (D65) No. 5 — Chassis ground:                           (D65) No. 5 — Chassis ground:</li></ul></li></ul> | Is the resistance 10 kΩ or more?                                                                                                | Go to step 5.                                                                                           | Repair or replace<br>the short circuit of<br>the harness.                                                                               |
| <ul> <li>5 CHECK KEYLESS ACCESS CM.</li> <li>1) Connect the keyless access CM connector.</li> <li>2) Turn the ignition switch to OFF, close all doors and take the access key out of passenger room.</li> <li>3) Using the Subaru Select Monitor, measure the waveform between the oscillator connectors.</li> <li>Connector &amp; terminal (D65) No. 5 – No. 10:</li> </ul>                                                                                                    | Does pulse output change from<br>pulse output OFF $\rightarrow$ pulse out-<br>put ON by the lock operation<br>using access key? | Go to step <b>6</b> .                                                                                   | Replace the key-<br>less access CM.<br><ref. sl-105,<br="" to="">Keyless Access<br/>CM.&gt;</ref.>                                      |
| 6 <b>REPLACE FRONT DOOR OUTER HANDLE.</b><br>Replace the driver's side front outer handle with the passenger's side front outer handle.                                                                                                    | Does it operate properly?                                                                                                    | Replace the<br>driver's front outer<br>handle. <ref. to<br="">SL-37, Front Outer<br/>Handle.&gt;</ref.> | Replace the key-<br>less access CM.<br><ref. sl-105,<br="" to="">Keyless Access<br/>CM.&gt;</ref.>                                      |

#### KEYLESS ACCESS WITH PUSH BUTTON START SYSTEM (DIAGNOSTICS)

#### 5. CANNOT UNLOCK WITH KEYLESS ACCESS FROM THE DRIVER'S DOOR

#### CAUTION:

• Check that there are no other registered access keys inside the vehicle.

• Inspect LAN system according to the basic diagnostic procedure, and make sure that there is no fault.

• Check that the keyless access function is not stopped.

|   | Step                                                                                                    | Check                                                                      | Yes                                                                                                    | No                                                                                                    |
|---|----------------------------------------------------------------------------------------------------|----------------------------------------------------------------------------|----------------------------------------------------------------------------------------------------|----------------------------------------------------------------------------------------------------|
| 1 | CHECK DOOR LOCK SWITCH.<br>Check that the lock/unlock operates with the<br>driver's door lock switch.                                                                                                    | Does it lock/unlock normally?                                              | Go to step 2.                                                                                                    | Check the door<br>lock circuit. <ref.<br>to SL-11, SYMP-<br/>TOM CHART,<br/>INSPECTION,<br/>Door Lock Control<br/>System.&gt;</ref.<br> |
| 2 | <ul> <li>CHECK CURRENT DATA.</li> <li>1) Display the current data «Driver's seat lock status SW input» of body integrated unit using Subaru Select Monitor.</li> <li>2) Read the data when locking/unlocking the driver's side lock actuator.</li> </ul>                                                                        | Does the data change from ON/<br>OFF?                                      | Go to step 3.                                                                                                    | Check the door<br>lock switch circuit.                                                                                                  |
| 3 | <ul> <li>CHECK CURRENT DATA.</li> <li>1) Display the current data «Driver's unlock touch sensor switch» of Keyless access system check for keyless access system using Subaru Select Monitor.</li> <li>2) Read the data when operating the touch sensor of the door outer handle.</li> </ul>                                    | Does the data change from ON/<br>OFF according to the sensor<br>operation? | Replace the key-<br>less access CM.<br><ref. sl-105,<br="" to="">Keyless Access<br/>CM.&gt;</ref.>                     | Go to step 4.                                                                                                    |
| 4 | <ul> <li>CHECK HARNESS.</li> <li>1) Disconnect the keyless access CM connector.</li> <li>2) Disconnect the oscillator connector.</li> <li>3) Using a tester, measure the resistance between the keyless access CM connector and oscillator connector.</li> <li>Connector &amp; terminal (i242) No. 22 – (D65) No. 6:</li> </ul> | Is the resistance less than 1 $\Omega$ ?                                   | Go to step 5.                                                                                                    | Repair or replace<br>the open circuit of<br>harness.                                                                                    |
| 5 | CHECK HARNESS.<br>Using a tester, measure the resistance between<br>the keyless access CM connector and chassis<br>ground, and between oscillator connector and<br>chassis ground.<br><i>Connector &amp; terminal</i><br>( <i>i242</i> ) No. 22 — Chassis ground:<br>(D65) No. 6 — Chassis ground:                              | Is the resistance 10 kΩ or more?                                           | Go to step <b>6</b> .                                                                                                  | Repair or replace<br>the short circuit of<br>the harness.                                                                               |
| 6 | <b>REPLACE FRONT DOOR OUTER HANDLE.</b><br>Replace the driver's side front outer handle with<br>the passenger's side front outer handle.                                                                                                    | Does it operate properly?                                                  | Replace the<br>driver's front outer<br>handle. <ref. to<br="">SL-37, REMOVAL,<br/>Front Outer Han-<br/>dle.&gt;</ref.> | Replace the key-<br>less access CM.<br><ref. sl-105,<br="" to="">Keyless Access<br/>CM.&gt;</ref.>                                      |

#### 6. CANNOT LOCK WITH KEYLESS ACCESS FROM THE PASSENGER'S DOOR

CAUTION:

• Check that there are no other registered access keys inside the vehicle.

• Inspect LAN system according to the basic diagnostic procedure, and make sure that there is no fault.

• Check that the keyless access function is not stopped.

|   | Step                                                                                                    | Check                                                                      | Yes                                                                                                    | No                                                                                                    |
|---|----------------------------------------------------------------------------------------------------|----------------------------------------------------------------------------|----------------------------------------------------------------------------------------------------|----------------------------------------------------------------------------------------------------|
| 1 | CHECK DOOR LOCK SWITCH.<br>Check that the lock/unlock operates with the<br>driver's door lock switch.                                                                                                    | Does it lock/unlock normally?                                              | Go to step 2.                                                                                                    | Check the door<br>lock circuit. <ref.<br>to SL-11, SYMP-<br/>TOM CHART,<br/>INSPECTION,<br/>Door Lock Control<br/>System.&gt;</ref.<br> |
| 2 | <ul> <li>CHECK CURRENT DATA.</li> <li>1) Display the current data «Passenger's seat lock status SW input» of body integrated unit using Subaru Select Monitor.</li> <li>2) Read the data when locking/unlocking the passenger's side lock actuator.</li> </ul>                                                           | Does the data change from ON/<br>OFF?                                      | Go to step <b>3</b> .                                                                                                    | Check the door<br>lock switch circuit.                                                                                                  |
| 3 | <ul> <li>CHECK CURRENT DATA.</li> <li>1) Display the current data «Passenger's lock touch sensor SW» of Keyless access system check for keyless access system using Subaru Select Monitor.</li> <li>2) Read the data when operating the front lock button of the door outer handle.</li> </ul>                           | Does the data change from ON/<br>OFF according to the sensor<br>operation? | Replace the key-<br>less access CM.<br><ref. sl-105,<br="" to="">Keyless Access<br/>CM.&gt;</ref.>                        | Go to step 4.                                                                                                    |
| 4 | <ul> <li>CHECK HARNESS.</li> <li>1) Disconnect the keyless access CM connector.</li> <li>2) Disconnect the antenna connector.</li> <li>3) Using a tester, measure the resistance between the keyless access CM connector and antenna connector.</li> <li>Connector &amp; terminal (i242) No. 8 – (D56) No. 3:</li> </ul> | Is the resistance less than 1 $\Omega$ ?                                   | Go to step 5.                                                                                                    | Repair or replace<br>the open circuit of<br>harness.                                                                                    |
| 5 | CHECK HARNESS.<br>Using a tester, measure the resistance between<br>the keyless access CM connector and chassis<br>ground, and between antenna connector and<br>chassis ground.<br>Connector & terminal<br>(i242) No. 8 — Chassis ground:<br>(D56) No. 3 — Chassis ground:                                               | Is the resistance 10 kΩ or more?                                           | Go to step <b>6</b> .                                                                                                    | Repair or replace<br>the short circuit of<br>the harness.                                                                               |
| 6 | <b>REPLACE FRONT DOOR OUTER HANDLE.</b><br>Replace the passenger's side front outer handle<br>with the driver's side front outer handle.                                                                                                    | Does it operate properly?                                                  | Replace the pas-<br>senger's front<br>outer handle. <ref.<br>to SL-37,<br/>REMOVAL, Front<br/>Outer Handle.&gt;</ref.<br> | Replace the key-<br>less access CM.<br><ref. sl-105,<br="" to="">Keyless Access<br/>CM.&gt;</ref.>                                      |

#### KEYLESS ACCESS WITH PUSH BUTTON START SYSTEM (DIAGNOSTICS)

## 7. CANNOT LOCK/UNLOCK WITH KEYLESS ACCESS FROM THE PASSENGER'S DOOR

CAUTION:

• Check that there are no other registered access keys inside the vehicle.

• Inspect LAN system according to the basic diagnostic procedure, and make sure that there is no fault.

• Check that the keyless access function is not stopped.

|   | Step                                                                                                    | Check                                                                                                    | Yes                                                                                                    | No                                                                                                    |
|---|----------------------------------------------------------------------------------------------------|----------------------------------------------------------------------------------------------------|----------------------------------------------------------------------------------------------------|----------------------------------------------------------------------------------------------------|
| 1 | CHECK DOOR LOCK SWITCH.<br>Check that the lock/unlock operates with the<br>driver's door lock switch.                                                                                                    | Does it lock/unlock normally?                                                                                        | Go to step 2.                                                                                                | Check the door<br>lock circuit. <ref.<br>to SL-11, SYMP-<br/>TOM CHART,<br/>INSPECTION,<br/>Door Lock Control<br/>System.&gt;</ref.<br> |
| 2 | CHECK FUSE.<br>Check the fuse.                                                                                                    | Is the fuse OK?                                                                                                    | Go to step 3.                                                                                                | Replace the fuse.                                                                                                    |
| 3 | <ul> <li>CHECK HARNESS.</li> <li>1) Disconnect the keyless access CM connector.</li> <li>2) Disconnect the oscillator connector.</li> <li>3) Using a tester, measure the resistance between the keyless access CM connector and oscillator connector, and between oscillator connector and chassis ground.</li> <li>Connector &amp; terminal <ul> <li>(i242) No. 11 — (D55) No. 10:</li> <li>(i242) No. 10 — (D55) No. 5:</li> <li>(i242) No. 23 — (D55) No. 6:</li> <li>(D56) No. 7 — Chassis ground:</li> </ul> </li> </ul> | Is the resistance less than 1 $\Omega$ ?                                                                             | Go to step 4.                                                                                                | Repair or replace<br>the open circuit of<br>harness.                                                                                    |
| 4 | CHECK HARNESS.<br>Using a tester, measure the resistance between<br>the keyless access CM connector and chassis<br>ground, and between oscillator connector and<br>chassis ground.<br><i>Connector &amp; terminal</i><br>( <i>i242</i> ) No. 11 — Chassis ground:<br>( <i>D55</i> ) No. 10 — Chassis ground:<br>( <i>i242</i> ) No. 10 — Chassis ground:<br>( <i>i255</i> ) No. 5 — Chassis ground:                                                                                                    | Is the resistance 10 kΩ or more?                                                                                     | Go to step 5.                                                                                                | Repair or replace<br>the short circuit of<br>the harness.                                                                               |
| 5 | <ul> <li>CHECK KEYLESS ACCESS CM.</li> <li>1) Connect the keyless access CM connector.</li> <li>2) Turn the ignition switch to OFF, close all doors and take the access key out of passenger room.</li> <li>3) Using the Subaru Select Monitor, measure the waveform between the oscillator connectors.</li> <li>Connector &amp; terminal (D55) No. 5 - No. 10:</li> </ul>                                                                                                    | Does pulse output change from pulse output OFF $\rightarrow$ pulse output OV by the lock operation using access key? | Go to step <b>6</b> .                                                                                        | Replace the key-<br>less access CM.<br><ref. sl-105,<br="" to="">Keyless Access<br/>CM.&gt;</ref.>                                      |
| 6 | <b>REPLACE FRONT DOOR OUTER HANDLE.</b><br>Replace the passenger's side front outer handle<br>with the driver's side front outer handle.                                                                                                    | Does it operate properly?                                                                                            | Replace the pas-<br>senger's front<br>outer handle. <ref.<br>to SL-37, Front<br/>Outer Handle.&gt;</ref.<br> | Replace the key-<br>less access CM.<br><ref. sl-105,<br="" to="">Keyless Access<br/>CM.&gt;</ref.>                                      |

#### 8. CANNOT UNLOCK WITH KEYLESS ACCESS FROM THE PASSENGER'S DOOR

CAUTION:

• Check that there are no other registered access keys inside the vehicle.

• Inspect LAN system according to the basic diagnostic procedure, and make sure that there is no fault.

• Check that the keyless access function is not stopped.

|   | Step                                                                                                    | Check                                                                      | Yes                                                                                                    | No                                                                                                    |
|---|----------------------------------------------------------------------------------------------------|----------------------------------------------------------------------------|----------------------------------------------------------------------------------------------------|----------------------------------------------------------------------------------------------------|
| 1 | CHECK DOOR LOCK SWITCH.<br>Check that the lock/unlock operates with the<br>driver's door lock switch.                                                                                                    | Does it lock/unlock normally?                                              | Go to step 2.                                                                                                    | Check the door<br>lock circuit. <ref.<br>to SL-11, SYMP-<br/>TOM CHART,<br/>INSPECTION,<br/>Door Lock Control<br/>System.&gt;</ref.<br> |
| 2 | <ul> <li>CHECK CURRENT DATA.</li> <li>1) Display the current data «Passenger's seat lock status SW input» of body integrated unit using Subaru Select Monitor.</li> <li>2) Read the data when locking/unlocking the passenger's side lock actuator.</li> </ul>                                                                  | Does the data change from ON/<br>OFF?                                      | Go to step <b>3</b> .                                                                                                    | Check the door<br>lock switch circuit.                                                                                                  |
| 3 | <ul> <li>CHECK CURRENT DATA.</li> <li>1) Display the current data «Passenger's unlock touch sensor switch» of Keyless access system check for keyless access system using Subaru Select Monitor.</li> <li>2) Read the data when operating the touch sensor of the door outer handle.</li> </ul>                                 | Does the data change from ON/<br>OFF according to the sensor<br>operation? | Replace the key-<br>less access CM.<br><ref. sl-105,<br="" to="">Keyless Access<br/>CM.&gt;</ref.>                        | Go to step 4.                                                                                                    |
| 4 | <ul> <li>CHECK HARNESS.</li> <li>1) Disconnect the keyless access CM connector.</li> <li>2) Disconnect the oscillator connector.</li> <li>3) Using a tester, measure the resistance between the keyless access CM connector and oscillator connector.</li> <li>Connector &amp; terminal (i242) No. 23 – (D55) No. 6:</li> </ul> | Is the resistance less than 1 Ω?                                           | Go to step 5.                                                                                                    | Repair or replace<br>the open circuit of<br>harness.                                                                                    |
| 5 | CHECK HARNESS.<br>Using a tester, measure the resistance between<br>the keyless access CM connector and chassis<br>ground, and between oscillator connector and<br>chassis ground.<br><i>Connector &amp; terminal</i><br>( <i>i242</i> ) No. 23 — Chassis ground:<br>(D55) No. 6 — Chassis ground:                              | Is the resistance 10 kΩ or more?                                           | Go to step <b>6</b> .                                                                                                    | Repair or replace<br>the short circuit of<br>the harness.                                                                               |
| 6 | <b>REPLACE FRONT DOOR OUTER HANDLE.</b><br>Replace the passenger's side front outer handle<br>with the driver's side front outer handle.                                                                                                    | Does it operate properly?                                                  | Replace the pas-<br>senger's front<br>outer handle. <ref.<br>to SL-37,<br/>REMOVAL, Front<br/>Outer Handle.&gt;</ref.<br> | Replace the key-<br>less access CM.<br><ref. sl-105,<br="" to="">Keyless Access<br/>CM.&gt;</ref.>                                      |

#### KEYLESS ACCESS WITH PUSH BUTTON START SYSTEM (DIAGNOSTICS)

#### 9. THE KEYLESS ACCESS PASSENGER ROOM BUZZER DOES NOT SOUND

#### CAUTION:

• Inspect LAN system according to the basic diagnostic procedure, and make sure that there is no fault.

• Check that the keyless access function is not stopped.

• When the access key or keyless access CM is replaced, registration of the immobilizer is required. For the relevant procedures, refer to the "REGISTRATION MANUAL FOR IMMOBILIZER".

| Step                                                       | Check                    | Yes                                                                                                | No                                                                                                    |
|------------------------------------------------------------|--------------------------|----------------------------------------------------------------------------------------------------|----------------------------------------------------------------------------------------------------|
| 1 CHECK COMBINATION METER.<br>Check the combination meter. | Is combination meter OK? | Replace the key-<br>less access CM.<br><ref. sl-105,<br="" to="">Keyless Access<br/>CM.&gt;</ref.> | Replace the com-<br>bination meter.<br><ref. idi-25,<br="" to="">REMOVAL, Com-<br/>bination Meter.&gt;</ref.> |

#### **10.KEYLESS ACCESS EXTERNAL BUZZER DOES NOT BEEP**

|   | Step                                                                                                    | Check                                                    | Yes               | No                                                                                                    |
|---|----------------------------------------------------------------------------------------------------|----------------------------------------------------------|-------------------|----------------------------------------------------------------------------------------------------|
| 1 | CHECK BODY INTEGRATED UNIT SETTING.<br>Using the Subaru Select Monitor, check the<br>«Ansback Buzzer» data of body integrated<br>unit.                                                                                                    | Is the setting "ON"?                                     | Go to step 2.     | Change the setting to "ON".                                                                                                    |
| 2 | CHECK BUZZER OPERATION.<br>Use the Subaru Select Monitor to perform the<br>body integrated unit function check «Keyless<br>Buzzer Output». <ref. bc(diag)-23,="" opera-<br="" to="">TION, Function Check.&gt;</ref.>                                                                                                    | Does the buzzer sound?                                   | Go to step 3.     | Go to step <b>5</b> .                                                                                                    |
| 3 | <ul> <li>CHECK KEYLESS ACCESS SYSTEM.</li> <li>1) Turn to IGN OFF.</li> <li>2) With all doors closed and the access key carried, touch the touch sensor (lock) on the driver's door handle.</li> </ul>                                                                                                    | Does the door lock?                                      | Go to step 4.     | Refer to "CANNOT<br>LOCK WITH KEY-<br>LESS ACCESS<br>FROM THE<br>DRIVER'S DOOR"<br>and perform<br>inspection. <ref.<br>to KPS(diag)-90,<br/>CANNOT LOCK<br/>WITH KEYLESS<br/>ACCESS FROM<br/>THE DRIVER'S<br/>DOOR, INSPEC-<br/>TION, Diagnostics<br/>with Phenome-<br/>non.&gt;</ref.<br> |
| 4 | <ol> <li>CHECK KEYLESS ACCESS SYSTEM.</li> <li>1) Open the door, and open the door glass.</li> <li>2) Place the access key on the driver's seat, and close the door.</li> <li>3) Touch the touch sensor (lock) on the driver's door handle.</li> </ol>                                                                            | Does the buzzer sound? (Lock-<br>out protection warning) | System is normal. | Replace the key-<br>less access CM.<br><ref. sl-105,<br="" to="">REMOVAL, Key-<br/>less Access CM.&gt;</ref.>                                                                                                    |
| 5 | <ol> <li>CHECK HARNESS.</li> <li>1) Turn to IGN OFF.</li> <li>2) Disconnect the connectors of the body integrated unit and keyless buzzer.</li> <li>3) Measure the resistance between body integrated unit connector and keyless buzzer connector.</li> <li>Connector &amp; terminal<br/>(B280) No. 20 — (B490) No. 1:</li> </ol> | Is the resistance less than 10<br>Ω?                     | Go to step 6.     | Repair or replace<br>the open circuit of<br>harness.                                                                                                    |

|   | Step                                                                                                    | Check                                          | Yes                                                                                                | No                                                                                                    |
|---|----------------------------------------------------------------------------------------------------|------------------------------------------------|----------------------------------------------------------------------------------------------------|----------------------------------------------------------------------------------------------------|
| 6 | CHECK HARNESS.<br>Measure the resistance between keyless<br>buzzer connector and chassis ground.<br>Connector & terminal<br>(B490) No. 1 — Chassis ground:                                                                                                    | Is the resistance 10 kΩ or more?               | Go to step 7.                                                                                      | Repair or replace<br>the short circuit of<br>the harness.                                             |
| 7 | CHECK HARNESS.<br>Measure the resistance between keyless<br>buzzer connector and chassis ground.<br>Connector & terminal<br>(B490) No. 2 — Chassis ground:                                                                                                    | Is the resistance less than 10 $\Omega$ ?      | Go to step 8.                                                                                      | Repair or replace<br>the open circuit of<br>harness.                                                  |
| 8 | <ul> <li>CHECK BODY INTEGRATED UNIT.</li> <li>1) Connect the connector of body integrated unit.</li> <li>2) Use the Subaru Select Monitor to perform the body integrated unit function check «Keyless Buzzer Output». <ref. bc(diag)-23,="" check.="" function="" operation,="" to=""></ref.></li> <li>3) Measure the voltage between body integrated unit connector and chassis ground using an oscilloscope.</li> <li>Connector &amp; terminal (B280) No. 20 (+) — Chassis ground (-);</li> </ul> | Is the frequency 2kHz, voltage<br>9 V or more? | Replace the key-<br>less buzzer. <ref.<br>to SL-123,<br/>REMOVAL,<br/>Access Buzzer.&gt;</ref.<br> | Replace the body<br>integrated unit.<br><ref. sl-80,<br="" to="">Body Integrated<br/>Unit.&gt;</ref.> |

KEYLESS ACCESS WITH PUSH BUTTON START SYSTEM (DIAGNOSTICS)

#### **11.INTERNAL COLLATION DOES NOT FUNCTION**

#### CAUTION:

|          | Step                                                                                                    | Check                 | Yes           | No                                    |
|----------|----------------------------------------------------------------------------------------------------|-----------------------|---------------|---------------------------------------|
| 1        | CHECK ACCESS KEY.                                                                                           | Is the battery OK?    | Go to step 2. | Replace the bat-                      |
|          | Check the access key. <ref. inspec-<="" sl-83,="" td="" to=""><td></td><td></td><td>tery.</td></ref.>       |                       |               | tery.                                 |
|          | TION, Access Key.>                                                                                          |                       |               |                                       |
| 2        | CHECK INTERIOR ANTENNA.                                                                                     | Is a pulse output?    | Go to step 3. | Replace the key-                      |
|          | 1) Using the Subaru Select Monitor, select                                                                  |                       |               | less access CM.                       |
|          | System check of the keyless access CM «Front                                                                |                       |               | <ref. sl-105,<="" td="" to=""></ref.> |
|          | Interior transmitter + interior tuner». <ref. td="" to<=""><td></td><td></td><td>Keyless Access</td></ref.> |                       |               | Keyless Access                        |
|          | KPS(diag)-31, Keyless Access System                                                                         |                       |               | CM.>                                  |
|          | ONECK.>                                                                                                    |                       |               |                                       |
|          | keyless access CM connector terminals while                                                                 |                       |               |                                       |
|          | performing the Keyless access system check.                                                                 |                       |               |                                       |
|          | Connector & terminal                                                                                        |                       |               |                                       |
|          | (i242) No. 2 — No. 3:                                                                                       |                       |               |                                       |
| 3        | CHECK INTERIOR ANTENNA.                                                                                     | Is a pulse output?    | Go to step 4. | Replace the kev-                      |
| -        | 1) Using the Subaru Select Monitor, select                                                                  |                       |               | less access CM.                       |
|          | System check of the keyless access CM «Rear                                                                 |                       |               | <ref. sl-105,<="" td="" to=""></ref.> |
|          | interior transmitter + interior tuner». <ref. td="" to<=""><td></td><td></td><td>Keyless Access</td></ref.> |                       |               | Keyless Access                        |
|          | KPS(diag)-31, Keyless Access System                                                                         |                       |               | CM.>                                  |
|          | Check.>                                                                                                    |                       |               |                                       |
|          | 2) Using a tester, check the output between                                                                 |                       |               |                                       |
|          | keyless access CM connector terminals while                                                                 |                       |               |                                       |
|          | Connector & terminal                                                                                        |                       |               |                                       |
|          | (i241) No 10 — No 11.                                                                                       |                       |               |                                       |
| 4        |                                                                                                    | ls a pulse output?    | Go to stop 5  | Boplace the key-                      |
| <b>T</b> | 1) Using the Subaru Select Monitor select                                                                   |                       |               | less access CM                        |
|          | System check of the keyless access CM «Trunk                                                                |                       |               | <ref. sl-105.<="" td="" to=""></ref.> |
|          | internal transmitter, interior tuner» or «Rear                                                              |                       |               | Keyless Access                        |
|          | gate internal transmitter, interior tuner». <ref.< td=""><td></td><td></td><td>CM.&gt;</td></ref.<>         |                       |               | CM.>                                  |
|          | to KPS(diag)-31, Keyless Access System                                                                      |                       |               |                                       |
|          | Check.>                                                                                                    |                       |               |                                       |
|          | 2) Using a tester, check the output between                                                                 |                       |               |                                       |
|          | keyless access CM connector terminals while                                                                 |                       |               |                                       |
|          | Connector & terminal                                                                                        |                       |               |                                       |
|          | (i241) No. 8 — No. 9:                                                                                       |                       |               |                                       |
| 5        |                                                                                                    | Is there continuity?  | Go to stop 6  | Benair or replace                     |
| 5        | 1) Disconnect the front interior antenna con-                                                               | is there continuity : |               | the open circuit of                   |
|          | nector and the keyless access CM connector.                                                                 |                       |               | harness.                              |
|          | 2) Using a tester, check continuity between the                                                             |                       |               |                                       |
|          | front interior antenna connector and the keyless                                                            |                       |               |                                       |
|          | access CM connector.                                                                                        |                       |               |                                       |
|          | Connector & terminal                                                                                        |                       |               |                                       |
|          | (i25) No. 1 — (i242) No. 3:                                                                                 |                       |               |                                       |
|          | (125) No. 3 — (1242) No. 2:                                                                                 |                       | <b>A -</b>    | <b>-</b> · · ·                        |
| 6        | CHECK WIRING HARNESS.                                                                                       | Is there continuity?  | Go to step 7. | Repair or replace                     |
|          | nector and the keyless access CM connector                                                                  |                       |               | the open circuit of                   |
|          | 2) Using a tester check continuity between the                                                              |                       |               | namess.                               |
|          | center interior antenna connector and the kev-                                                              |                       |               |                                       |
|          | less access CM connector.                                                                                   |                       |               |                                       |
|          | Connector & terminal                                                                                        |                       |               |                                       |
|          | (R298) No. 1 — (i241) No. 11:                                                                               |                       |               |                                       |
|          | (R298) No. 3 — (i241) No. 10:                                                                               |                       |               |                                       |

|    | Step                                                                                                    | Check                     | Yes                                                                                                    | No                                                                                                 |
|----|----------------------------------------------------------------------------------------------------|---------------------------|----------------------------------------------------------------------------------------------------|----------------------------------------------------------------------------------------------------|
| 7  | <ul> <li>CHECK WIRING HARNESS.</li> <li>1) Disconnect the rear interior antenna connector and the keyless access CM connector.</li> <li>2) Using a tester, check continuity between the rear interior antenna connector and the keyless access CM connector.</li> <li>Connector &amp; terminal (R297) No. 1 — (i241) No. 9: (R297) No. 3 — (i241) No. 8:</li> </ul>                                                    | Is there continuity?      | Go to step 8.                                                                                                    | Repair or replace<br>the open circuit of<br>harness.                                               |
| 8  | CHECK ANTENNA.<br>Replace the front interior antenna with a new or<br>properly functioning part.                                                                                                    | Does it operate properly? | Replace the front<br>interior antenna.<br><ref. sl-90,<br="" to="">REMOVAL, Key-<br/>less Access Indoor<br/>Antenna.&gt;</ref.>   | Go to step <b>9</b> .                                                                              |
| 9  | CHECK ANTENNA.<br>Replace the center passenger room antenna<br>with a new or properly functioning part.                                                                                                    | Does it operate properly? | Replace the center<br>passenger room<br>antenna. <ref. to<br="">SL-90, REMOVAL,<br/>Keyless Access<br/>Indoor Antenna.&gt;</ref.> | Go to step <b>10</b> .                                                                             |
| 10 | CHECK ANTENNA.<br>Replace the rear interior antenna with a new or<br>properly functioning part.                                                                                                    | Does it operate properly? | Replace the rear<br>interior antenna.<br><ref. sl-90,<br="" to="">REMOVAL, Key-<br/>less Access Indoor<br/>Antenna.&gt;</ref.>    | Go to step 11.                                                                                     |
| 11 | <ul> <li>CHECK WIRING HARNESS.</li> <li>1) Disconnect the receiver connector and the keyless access CM connector.</li> <li>2) Using a tester, check continuity between the receiver connector and keyless access CM connector.</li> <li>Connector &amp; terminal <ul> <li>(R296) No. 4 — (i241) No. 5:</li> <li>(R296) No. 5 — (i241) No. 17:</li> <li>(R296) No. 2 — (i241) No. 19:</li> </ul> </li> </ul>            | Is there continuity?      | Go to step 12.                                                                                                    | Repair or replace<br>the open circuit of<br>harness.                                               |
| 12 | CHECK RECEIVER.<br>Replace the receiver with a new or properly<br>functioning part.                                                                                                    | Does it operate properly? | Replace the<br>receiver. <ref. to<br="">SL-104,<br/>REMOVAL,<br/>Receiver.&gt;</ref.>                                             | Go to step 13.                                                                                     |
| 13 | <ul> <li>CHECK KEYLESS ACCESS SYSTEM</li> <li>CHECK.</li> <li>1) Using the Subaru Select Monitor, select</li> <li>System check of the keyless access CM «Front interior transmitter + interior tuner». <ref. li="" to<=""> <li>KPS(diag)-31, Keyless Access System</li> <li>Check.&gt;</li> <li>2) Hold the access key 1 m or more away from the audio panel, then come closer to within 0.8 m.</li> </ref.></li></ul> | Does the buzzer sound?    | Go to step 14.                                                                                                    | Replace the key-<br>less access CM.<br><ref. sl-105,<br="" to="">Keyless Access<br/>CM.&gt;</ref.> |

#### KEYLESS ACCESS WITH PUSH BUTTON START SYSTEM (DIAGNOSTICS)

|    | Step                                                                                                    | Check                  | Yes               | No                                                                                                 |
|----|----------------------------------------------------------------------------------------------------|------------------------|-------------------|----------------------------------------------------------------------------------------------------|
| 14 | <ul> <li>CHECK KEYLESS ACCESS SYSTEM</li> <li>CHECK.</li> <li>1) Using the Subaru Select Monitor, select</li> <li>System check of the keyless access CM «Rear interior transmitter + interior tuner». <ref. li="" to<=""> <li>KPS(diag)-31, Keyless Access System</li> <li>Check.&gt;</li> <li>2) Hold the access key 1 m or more away from the center of the second row seats, then come closer to within 0.8 m.</li> </ref.></li></ul> | Does the buzzer sound? | Go to step 15.    | Replace the key-<br>less access CM.<br><ref. sl-105,<br="" to="">Keyless Access<br/>CM.&gt;</ref.> |
| 15 | CHECK KEYLESS ACCESS SYSTEM<br>CHECK.<br>1) Using the Subaru Select Monitor, select<br>System check of the keyless access CM «Trunk<br>internal transmitter, interior tuner» or «Rear<br>gate internal transmitter, interior tuner». <ref.<br>to KPS(diag)-31, Keyless Access System<br/>Check.&gt;<br/>2) Hold the access key 1 m or more away from<br/>the back of the rear seat, then come closer to<br/>within 0.8 m.</ref.<br>      | Does the buzzer sound? | System is normal. | Replace the key-<br>less access CM.<br><ref. sl-105,<br="" to="">Keyless Access<br/>CM.&gt;</ref.> |

## 12.REAR GATE CANNOT BE UNLOCKED WITH THE REAR GATE OPENER BUTTON

#### CAUTION:

• Check that there are no other registered access keys inside the rear gate.

• Inspect LAN system according to the basic diagnostic procedure, and make sure that there is no fault.

• Check that the keyless access function is not stopped.

|   | Step                                                                                                    | Check                     | Yes                   | No                                                   |
|---|----------------------------------------------------------------------------------------------------|---------------------------|-----------------------|------------------------------------------------------|
| 1 | CHECK KEYLESS OPERATION.<br>Check that the rear gate unlocks when the rear<br>gate unlock button of the access key is pressed.                                                                                                    | Does it operate properly? | Go to step <b>6</b> . | Go to step <b>2</b> .                                |
| 2 | <ul> <li>CHECK REAR GATE UNLOCK OPERATION.</li> <li>1) Using the Subaru Select Monitor, select the function check «R gate/trunk UNLK output» of the body integrated unit.</li> <li>2) Check that the rear gate unlocks when the R gate/trunk UNLK signal is output.</li> </ul>                                                        | Does it operate properly? | Go to step <b>6</b> . | Go to step <b>3</b> .                                |
| 3 | <ul> <li>CHECK HARNESS.</li> <li>1) Disconnect the body integrated unit connector and rear gate lock actuator connector.</li> <li>2) Check the continuity between body integrated unit connector and rear gate lock actuator connector.</li> <li>Connector &amp; terminal <ul> <li>(i171) No. 7 — (D47) No. 1:</li> </ul> </li> </ul> | Is there continuity?      | Go to step 4.         | Repair or replace<br>the open circuit of<br>harness. |
| 4 | <ul> <li>CHECK HARNESS.</li> <li>1) Check the continuity between the rear gate lock actuator connector and chassis ground.</li> <li>Connector &amp; terminal<br/>(D47) No. 2 — Chassis ground:</li> </ul>                                                                                                    | Is there continuity?      | Go to step 5.         | Repair or replace<br>the open circuit of<br>harness. |

|    | Step                                                                                                    | Check                                                              | Yes                                                                                                   | No                                                                                                    |
|----|----------------------------------------------------------------------------------------------------|--------------------------------------------------------------------|----------------------------------------------------------------------------------------------------|----------------------------------------------------------------------------------------------------|
| 5  | CHECK REAR GATE LOCK ACTUATOR.<br>1) Check the rear gate lock actuator. <ref. to<br="">SL-57, INSPECTION, Rear Gate Latch and<br/>Actuator Assembly.&gt;</ref.>                                                                                                    | Is the rear gate lock actuator<br>normal?                          | Replace the body<br>integrated unit.<br><ref. sl-80,<br="" to="">Body Integrated<br/>Unit.&gt;</ref.> | Replace the rear<br>gate latch and<br>actuator assembly.<br><ref. sl-56,<br="" to="">Rear Gate Latch<br/>and Actuator<br/>Assembly.&gt;</ref.> |
| 6  | <ul><li>CHECK ACCESS KEY.</li><li>1) Prepare all access keys registered to the vehicle.</li><li>2) Check that the rear gate lock can be unlocked with each access key.</li></ul>                                                                                                    | Does it operate properly?                                          | Go to step 7.                                                                                         | Replace the<br>access key. <ref.<br>to SL-84,<br/>REPLACEMENT,<br/>Access Key.&gt;</ref.<br>                                                   |
| 7  | <ul> <li>CHECK CURRENT DATA.</li> <li>1) Display the current data «R Gate Release<br/>SW input» of body integrated unit using Subaru<br/>Select Monitor.</li> <li>2) Read the data when pressing the rear gate<br/>opener button.</li> </ul>                                                                                                | Does the data display ON?                                          | Go to step 14.                                                                                        | Go to step 8.                                                                                                    |
| 8  | <ul> <li>CHECK WIRING HARNESS.</li> <li>1) Disconnect the rear gate opener button connector and body integrated unit connector.</li> <li>2) Using a tester, check the continuity between the rear gate opener button connector and body integrated unit connector.</li> <li>Connector &amp; terminal (D77) No. 5 — (i84) No. 10:</li> </ul> | Is there continuity?                                               | Go to step <b>9</b> .                                                                                 | Repair or replace<br>the open circuit of<br>harness.                                                                                           |
| 9  | CHECK WIRING HARNESS. 1) Using a tester, check the continuity between<br>the rear gate opener button connector and<br>chassis ground. Connector & terminal<br>(D77) No. 6 — Chassis ground:                                                                                                    | Is there continuity?                                               | Go to step <b>10</b> .                                                                                | Repair or replace<br>the open circuit of<br>harness.                                                                                           |
| 10 | CHECK REAR GATE OPENER BUTTON.<br>Using a tester, check the continuity between<br>rear gate opener button switch terminals.<br>Connector & terminal<br>(D77) No. 6 — (D77) No. 5:                                                                                                    | Is there continuity when press-<br>ing the switch?                 | Go to step 11.                                                                                        | Replace the rear<br>gate opener but-<br>ton. <ref. sl-<br="" to="">51, Rear Gate<br/>Opener Button.&gt;</ref.>                                 |
| 11 | CHECK WIRING HARNESS.<br>1) Disconnect the exterior rear antenna con-<br>nector and the keyless access CM connector.<br>2) Using a tester, check continuity between the<br>exterior rear antenna connector and keyless<br>access CM connector.<br>Connector & terminal<br>(D77) No. 1 — (i242) No. 2:<br>(D77) No. 2 — (i242) No. 1:        | Is there continuity?                                               | Go to step 12.                                                                                        | Repair or replace<br>the open circuit of<br>harness.                                                                                           |
| 12 | CHECK OUTSIDE REAR ANTENNA.<br>Replace the outside rear antenna with new or<br>properly working parts.                                                                                                    | Does it operate properly?                                          | Replace the out-<br>side rear antenna.                                                                | Go to step <b>13</b> .                                                                                                    |
| 13 | <ul> <li>CHECK CURRENT DATA.</li> <li>1) Display the current data «R gate lock status SW input» of body integrated unit using Subaru Select Monitor.</li> <li>2) Read the data when locking/unlocking the rear gate lock actuator.</li> </ul>                                                                                               | Does the data change from ON $\leftarrow \rightarrow \text{OFF}$ ? | Go to step 14.                                                                                        | Check body inte-<br>grated unit. <ref.<br>to SL-80,<br/>REMOVAL, Body<br/>Integrated Unit.&gt;</ref.<br>                                       |

#### KEYLESS ACCESS WITH PUSH BUTTON START SYSTEM (DIAGNOSTICS)

| Step                                                                                                    | Check                             | Yes               | No                                                                                                 |
|----------------------------------------------------------------------------------------------------|-----------------------------------|-------------------|----------------------------------------------------------------------------------------------------|
| <ul> <li>14 CHECK KEYLESS ACCESS SYSTEM<br/>CHECK.</li> <li>1) Using the Subaru Select Monitor, select<br/>System check of the keyless access CM «Rear<br/>gate external transmitter + interior tuner». <ref.<br>to KPS(diag)-31, Keyless Access System<br/>Check.&gt;</ref.<br></li> <li>2) Hold the access key 1 m or more away from<br/>the trunk, then come closer to within 0.8 m.</li> </ul> | Does the outside buzzer<br>sound? | System is normal. | Replace the key-<br>less access CM.<br><ref. sl-105,<br="" to="">Keyless Access<br/>CM.&gt;</ref.> |

#### **13.CAN NOT LOCK WHEN USING THE REAR LOCK BUTTON**

#### CAUTION:

• Check that there are no other registered access keys inside the vehicle.

• Check that the keyless access function is not stopped.

• Inspect LAN system or keyless access system according to the basic diagnostic procedure, and make sure that DTC is not input.

|   | Step                                                                                                    | Check                                                        | Yes                                    | No                                                                                                    |
|---|----------------------------------------------------------------------------------------------------|--------------------------------------------------------------|----------------------------------------|----------------------------------------------------------------------------------------------------|
| 1 | CHECK REAR GATE ACTUATOR.<br>While carrying the access key, operate the front<br>lock button and touch sensor.                                                                                                    | When the switch is operated, does the rear gate lock/unlock? | Go to step 2.                          | Go to step 10.                                                                                           |
| 2 | CHECK OUTSIDE REAR ANTENNA.<br>Replace the outside rear antenna with new or<br>properly working parts.                                                                                                    | Does it operate properly?                                    | Replace the out-<br>side rear antenna. | Go to step 3.                                                                                            |
| 3 | <ul> <li>CHECK CURRENT DATA.</li> <li>1) Display the current data «R gate lock status SW input» of body integrated unit using Subaru Select Monitor.</li> <li>2) Read the data when locking/unlocking the rear gate lock actuator.</li> </ul>                                | Does the data change from ON $\leftarrow \rightarrow OFF$ ?  | Go to step 4.                          | Check body inte-<br>grated unit. <ref.<br>to SL-80,<br/>REMOVAL, Body<br/>Integrated Unit.&gt;</ref.<br> |
| 4 | <ul> <li>CHECK REAR LOCK BUTTON.</li> <li>1) Display the «Rear Gate Request SW» of the keyless access CM using the Subaru Select Monitor.</li> <li>2) Read the data when operating the rear lock button.</li> </ul>                                                          | Does the data change between<br>ON/OFF?                      | Go to step 10.                         | Go to step 5.                                                                                            |
| 5 | <ol> <li>CHECK HARNESS.</li> <li>1) Disconnect the rear lock button connector<br/>and the keyless access CM connector.</li> <li>2) Using a tester, measure the resistance<br/>between harness.</li> <li>Connector &amp; terminal<br/>(D77) No. 3 — (i241) No. 27:</li> </ol> | Is the resistance less than 10 $\Omega$ ?                    | Go to step <b>6</b> .                  | Repair or replace<br>the open circuit of<br>the harness.                                                 |
| 6 | CHECK HARNESS.<br>Using a tester, measure the resistance between<br>harness and chassis ground.<br>Connector & terminal<br>(D77) No. 3 — Chassis ground:                                                                                                    | Is the resistance 10 $M\Omega$ or more?                      | Go to step 7.                          | Repair or replace<br>the short of har-<br>ness.                                                          |
| 7 | CHECK HARNESS.<br>Using a tester, measure the resistance between<br>harness and chassis ground.<br>Connector & terminal<br>(D77) No. 4 — Chassis ground:                                                                                                    | Is the resistance less than 10 $\Omega$ ?                    | Go to step <b>8</b> .                  | Repair or replace<br>the open circuit of<br>the harness.                                                 |

|    | Step                                                                                                    | Check                                                                          | Yes                                                                                                   | No                                                                                                    |
|----|----------------------------------------------------------------------------------------------------|--------------------------------------------------------------------------------|----------------------------------------------------------------------------------------------------|----------------------------------------------------------------------------------------------------|
| 8  | CHECK REAR LOCK BUTTON.<br>Measure the resistance when the rear lock but-<br>ton is operated using the tester.<br>Connector & terminal<br>(D77) No. 3 — No. 4:                                                                                                    | Did the resistance change from 1 M $\Omega$ or more to less than 10 $\Omega$ ? | Go to step <b>9</b> .                                                                                 | Replace the rear<br>lock button. <ref.<br>to SL-100,<br/>REMOVAL, Rear<br/>Lock Button.&gt;</ref.<br>                                          |
| 9  | <ul> <li>CHECK REAR LOCK BUTTON.</li> <li>1) Display the «Rear Gate Request SW» of the keyless access CM using the Subaru Select Monitor.</li> <li>2) Read the data when operating the rear lock button.</li> </ul>                                                                                                    | Does the data change between ON/OFF?                                           | Go to step <b>10</b> .                                                                                | Replace the key-<br>less access CM.<br><ref. sl-105,<br="" to="">REMOVAL, Key-<br/>less Access CM.&gt;</ref.>                                  |
| 10 | <ol> <li>CHECK BODY INTEGRATED UNIT.</li> <li>Connect the disconnected connectors.</li> <li>Use the Subaru Select Monitor to perform<br/>the body integrated unit function check.</li> <li>Actuate the door lock actuator LOCK output.</li> </ol>                                                                                  | Does the rear gate lock actua-<br>tor lock?                                    | It is possible that<br>temporary poor<br>communication<br>occurs.                                     | Go to step 11.                                                                                                    |
| 11 | <ol> <li>CHECK HARNESS.</li> <li>1) Disconnect the body integrated unit connector and rear gate lock actuator connector.</li> <li>2) Check the continuity between body integrated unit connector and rear gate lock actuator connector.</li> <li><i>Connector &amp; terminal</i><br/>(<i>i</i>171) No. 7 — (D47) No. 1:</li> </ol> | Is there continuity?                                                           | Go to step 12.                                                                                        | Repair or replace<br>the open circuit of<br>harness.                                                                                           |
| 12 | <ul> <li>CHECK HARNESS.</li> <li>1) Check the continuity between the rear gate lock actuator connector and chassis ground.</li> <li>Connector &amp; terminal</li> <li>(D47) No. 2 — Chassis ground:</li> </ul>                                                                                                    | Is there continuity?                                                           | Go to step <b>13</b> .                                                                                | Repair or replace<br>the open circuit of<br>harness.                                                                                           |
| 13 | CHECK REAR GATE LOCK ACTUATOR.<br>1) Check the rear gate lock actuator. <ref. to<br="">SL-57, INSPECTION, Rear Gate Latch and<br/>Actuator Assembly.&gt;</ref.>                                                                                                    | Is the rear gate lock actuator<br>normal?                                      | Replace the body<br>integrated unit.<br><ref. sl-80,<br="" to="">Body Integrated<br/>Unit.&gt;</ref.> | Replace the rear<br>gate latch and<br>actuator assembly.<br><ref. sl-56,<br="" to="">Rear Gate Latch<br/>and Actuator<br/>Assembly.&gt;</ref.> |

KEYLESS ACCESS WITH PUSH BUTTON START SYSTEM (DIAGNOSTICS)

#### **14.THE STEERING LOCK IS NOT RELEASED**

#### CAUTION:

|   | Step                                                                                                    | Check                                                                                           | Yes                                                                                                    | No                                                                                                    |
|---|----------------------------------------------------------------------------------------------------|-------------------------------------------------------------------------------------------------|----------------------------------------------------------------------------------------------------|----------------------------------------------------------------------------------------------------|
| 1 | <ol> <li>CHECK OPERATION.</li> <li>1) Depress the brake pedal.</li> <li>2) While turning the steering wheel lightly to<br/>the left and right, press the push button ignition<br/>switch.</li> <li>3) Confirm that the steering lock is released<br/>and the engine start.</li> </ol>                                                                                                    | Does the engine fail to start with<br>the steering lock released?                               | Perform the diag-<br>nosis for engine<br>system. <ref. to<br="">EN(H4DO)(diag)-<br/>63, Diagnostics for<br/>Engine Starting<br/>Failure.&gt;</ref.> | Go to step 2.                                                                                                 |
| 2 | CHECK DTC.<br>Read keyless access CM DTCs using the Sub-<br>aru Select Monitor.                                                                                                    | Is a DTC displayed?                                                                             | Perform the diag-<br>nosis according to<br>the corresponding<br>procedures of<br>DTC.                                                               | Go to step <b>3</b> .                                                                                         |
| 3 | <ul> <li>CHECK CURRENT DATA.</li> <li>1) Using the Subaru Select Monitor, display the current data of the keyless access CM «Steering lock unlock request reception status» and «Steering lock lock/unlock command reception history».</li> <li>2) Read the data when the push button ignition switch is pressed while in possession of the access key. (Maintain for 10 seconds after switch operation)</li> </ul>                                            | Does the data change from<br>«Not yet received» to «Recep-<br>tion», and from «OFF» to<br>«ON»? | Go to step <b>4</b> .                                                                                                    | Go to step 7.                                                                                                 |
| 4 | <ul> <li>CHECK STEERING LOCK CM.</li> <li>1) Disconnect the steering lock CM connector.</li> <li>2) Using a tester, measure the voltage between the steering lock CM connector and chassis ground.</li> <li>Connector &amp; terminal (B424) No. 7 (+) — Chassis ground (-):</li> </ul>                                                                                                    | Is the voltage 10 V or more?                                                                    | Go to step <b>5</b> .                                                                                                    | Repair or replace<br>the open circuit of<br>harness.                                                          |
| 5 | CHECK STEERING LOCK CM.<br>Using a tester, check continuity between the<br>steering lock CM connector and chassis<br>ground.<br>Connector & terminal<br>(B424) No. 1 — Chassis ground:                                                                                                    | Is there continuity?                                                                            | Go to step <b>6</b> .                                                                                                    | Repair or replace<br>the open circuit of<br>harness.                                                          |
| 6 | <ul> <li>CHECK STEERING LOCK CM.</li> <li>1) Connect the disconnected connectors.</li> <li>2) Using a tester, measure the voltage between steering lock CM terminals right after the ignition switch is turned to ON.</li> <li>Connector &amp; terminal (B424) No. 3 (+) - (B424) No. 1 (-):</li> </ul>                                                                                                    | Is the voltage 1 V or less right after the ignition ON?                                         | Replace the steer-<br>ing lock CM. <ref.<br>to SL-107,<br/>REMOVAL, Steer-<br/>ing Lock CM.&gt;</ref.<br>                                           | Repair or replace<br>the open circuit of<br>harness.                                                          |
| 7 | <ul> <li>CHECK STEERING LOCK CM.</li> <li>1) Replace with a properly functioning or new steering lock CM. <ref. cm.="" lock="" removal,="" sl-107,="" steering="" to=""></ref.></li> <li>2) After registering, the steering lock operates when the ignition is turned to OFF and the driver's door is opened and closed.</li> <li>3) Turn the ignition to ON.</li> <li>4) Operate the steering and check for whether the steering lock is released.</li> </ul> | Is the steering lock released,<br>and does the engine start?                                    | Replace the steer-<br>ing lock CM. <ref.<br>to SL-107,<br/>REMOVAL, Steer-<br/>ing Lock CM.&gt;</ref.<br>                                           | Replace the key-<br>less access CM.<br><ref. sl-105,<br="" to="">REMOVAL, Key-<br/>less Access CM.&gt;</ref.> |

#### **15.THE STEERING LOCK DOES NOT OPERATE**

#### CAUTION:

| Step                                                                                                    | Check                                                                                           | Yes                                                                                                    | No                                                                                                    |
|----------------------------------------------------------------------------------------------------|-------------------------------------------------------------------------------------------------|----------------------------------------------------------------------------------------------------|----------------------------------------------------------------------------------------------------|
| 1 CHECK DTC.<br>Read keyless access system DTCs using the<br>Subaru Select Monitor.                                                                                                    | Is a DTC displayed?                                                                             | Perform the diag-<br>nosis according to<br>the corresponding<br>DTC.                                      | Go to step 2.                                                                                                 |
| <ul> <li>CHECK CURRENT DATA.         <ol> <li>Display the current data «Driver's door SW input» of body integrated unit using Subaru Select Monitor.</li> <li>Read the data when opening and closing the driver's door.</li> </ol> </li> </ul>                                                                                                    | Does the data change from ON to OFF according to the open-<br>ing and closing?                  | Go to step <b>3</b> .                                                                                     | Inspect door switch circuit.                                                                                  |
| 3 CHECK CURRENT DATA.<br>Display the current data «Shift P Signal» of key-<br>less access system using Subaru Select Moni-<br>tor.                                                                                                    | Is the status displayed correctly<br>when the shift lever is shifted<br>from P to other than P? | Go to step 4.                                                                                             | Check the P range switch and har-<br>ness.                                                                    |
| 4 CHECK CURRENT DATA.<br>Using the Subaru Select Monitor, display the<br>current data «Code collation result between<br>smart ECM and ID code box» of keyless access<br>system.                                                                                                    | Is the status normal?                                                                           | Go to step 5.                                                                                             | Replace the key-<br>less access CM.<br><ref. sl-105,<br="" to="">REMOVAL, Key-<br/>less Access CM.&gt;</ref.> |
| 5 CHECK CURRENT DATA.<br>Using the Subaru Select Monitor, display the<br>current data «Code collation result between<br>steering locked ECM and ID code box» of key-<br>less access system.                                                                                                    | Is the status normal?                                                                           | Go to step 6.                                                                                             | Replace the steer-<br>ing lock CM. <ref.<br>to SL-107,<br/>REMOVAL, Steer-<br/>ing Lock CM.&gt;</ref.<br>     |
| <ul> <li>6 CHECK CURRENT DATA.</li> <li>1) Using Subaru Select Monitor, display the current data «Steering lock lock/unlock command reception history» of keyless access system.</li> <li>2) While in possession of the access key, perform engine start operations, and read data within 10 seconds after starting.</li> </ul>                                              | Is data displayed as ON?                                                                        | Go to step 7.                                                                                             | Replace the key-<br>less access CM.<br><ref. sl-105,<br="" to="">REMOVAL, Key-<br/>less Access CM.&gt;</ref.> |
| <ul> <li>CHECK STEERING LOCK CM.<br/>Using a tester, measure the waveform between<br/>steering lock CM terminals immediately after<br/>the following operations.<br/>Perform ignition ON, driver's side door close →<br/>shift lever "P" range, ignition OFF, and close →<br/>open the driver's side door.<br/>Connector &amp; terminal<br/>(B424) No. 3 — No. 1:</li> </ul> | Is the waveform immediately<br>after opening the driver's side<br>door abnormal?                | Replace the steer-<br>ing lock CM. <ref.<br>to SL-107,<br/>REMOVAL, Steer-<br/>ing Lock CM.&gt;</ref.<br> | Go to step 8.                                                                                                 |
| <ul> <li>8 CHECK WIRING HARNESS.</li> <li>1) Disconnect the keyless access CM connector and the steering lock CM connector.</li> <li>2) Using a tester, check continuity between the keyless access CM connector and steering lock CM connector.</li> <li>Connector.</li> <li>Connector &amp; terminal</li> <li>(B424) No. 3 — (i242) No. 29:</li> </ul>                     | Is there continuity?                                                                            | Go to step 9.                                                                                             | Repair or replace<br>the open circuit of<br>harness.                                                          |

#### KEYLESS ACCESS WITH PUSH BUTTON START SYSTEM (DIAGNOSTICS)

|   | Step                                         | Check                | Yes                                                    | No                  |
|---|----------------------------------------------|----------------------|--------------------------------------------------------|---------------------|
| 9 | CHECK WIRING HARNESS.                        | Is there continuity? | Replace the key-                                       | Repair or replace   |
|   | Using a tester, check continuity between the |                      | less access CM.                                        | the open circuit of |
|   | keyless access CM connector and chassis      |                      | <ref. sl-105,<="" th="" to=""><th>harness.</th></ref.> | harness.            |
|   | ground.                                      |                      | REMOVAL, Key-                                          |                     |
|   | Connector & terminal                         |                      | less Access CM.>                                       |                     |
|   | (B572) No. 11 — Chassis ground:              |                      |                                                        |                     |

#### **16.POWER WILL NOT TURN ON (BOTH ACCESSORY AND IGNITION)**

#### CAUTION:

• When the keyless access CM is replaced with a new unit, and the battery ground terminal is connected, it will become ignition ON. Also, if the battery is disconnected, it will resume to a condition with the battery cut off.

|   | Step                                                                         | Check                          | Yes               | No                             |
|---|------------------------------------------------------------------------------|--------------------------------|-------------------|--------------------------------|
| 1 | CHECK FUSE.                                                                  | Is the fuse OK?                | Go to step 2.     | Replace the fuse.              |
|   | Check the fuse.                                                              |                                |                   |                                |
| 2 | CHECK POWER SUPPLY.<br>1) Remove IG relay 1 (push button start), IG          | Is the voltage 10 V or more?   | Go to step 3.     | Check the DC power supply cir- |
|   | relay 2 (push button start) and accessory relay (push button start).         |                                |                   | cuit.                          |
|   | 2) Using a tester, measure the voltage                                       |                                |                   |                                |
|   | ground.                                                                      |                                |                   |                                |
| 3 | CHECK CONNECTOR.                                                             | Are the connectors and termi-  | Go to step 4.     | Repair the connec-             |
|   | Check the engagement of each connector and for any deformation or looseness. | nals normal?                   |                   | tor, or replace har-<br>ness.  |
| 4 | CHECK WIRING HARNESS.                                                        | Is the voltage between 8 V and | Go to step 5.     | Repair or replace              |
|   | 1) Disconnect the keyless access CM connec-                                  | 16 V?                          |                   | the open circuit of            |
|   | tor.                                                                         |                                |                   | narness.                       |
|   | between the keyless access CM connector and                                  |                                |                   |                                |
|   | chassis ground.                                                              |                                |                   |                                |
|   | Connector & terminal                                                         |                                |                   |                                |
|   | (B572) No. 2 (+) — Chassis ground (–):                                       |                                |                   |                                |
| 5 | CHECK WIRING HARNESS.                                                        | Is there continuity?           | Go to step 6.     | Repair or replace              |
|   | Using a tester, check continuity between the                                 |                                |                   | the open circuit of            |
|   | keyless access CM connector and chassis                                      |                                |                   | harness.                       |
|   | ground.                                                                      |                                |                   |                                |
|   | (RE72) No. 11 Chassis ground:                                                |                                |                   |                                |
| 6 | CHECK DTC                                                                    | le a DTC output?               | Porform diagnosis | Go to stop <b>7</b>            |
| 0 | 1) Connect the keyless access CM connector                                   |                                | according to the  |                                |
|   | 2) While in possession of the access key.                                    |                                | DTC.              |                                |
|   | depress the brake pedal, and push the push                                   |                                | -                 |                                |
|   | button ignition switch.                                                      |                                |                   |                                |
|   | <ol><li>Read keyless access CM DTCs using the</li></ol>                      |                                |                   |                                |
|   | Subaru Select Monitor.                                                       |                                |                   |                                |
| 7 | CHECK CURRENT DATA.                                                          | Does it change from OFF to ON  | Go to step 8.     | Go to step 15.                 |
|   | 1) Display the current data «Push start SW 1»                                | along with the operation?      |                   |                                |
|   | and «Push start SW 2» of the keyless access                                  |                                |                   |                                |
|   | Ownership of the Subaru Select Monitor.                                      |                                |                   |                                |
|   | ton ignition switch.                                                         |                                |                   |                                |

|    | Step                                                                                              | Check                         | Yes                  | No                                    |
|----|---------------------------------------------------------------------------------------------------|-------------------------------|----------------------|---------------------------------------|
| 8  | CHECK RELAY (PUSH BUTTON START).                                                                  | Is each relay normal?         | Go to step 9.        | Replace the faulty                    |
|    | Check IG relay 1 and 2 (push button start), and                                                   |                               | •                    | relay.                                |
|    | accessory relay (push button start). <ref. sl-<="" td="" to=""><td></td><td></td><td></td></ref.> |                               |                      |                                       |
|    | 116, INSPECTION, IG Relay1 (Push Button                                                           |                               |                      |                                       |
| 0  |                                                                                                   | le thoro continuity?          | Go to stop 10        | Popair or roplage                     |
| 5  | <ol> <li>Disconnect the keyless access CM connec-</li> </ol>                                      |                               |                      | the open circuit of                   |
|    | tor, IG relay 1 (push button start), IG relay 2                                                   |                               |                      | harness.                              |
|    | (push button start) and accessory relay (push                                                     |                               |                      |                                       |
|    | button start).                                                                                    |                               |                      |                                       |
|    | 2) Using a tester, check continuity between ter-                                                  |                               |                      |                                       |
|    | relay 1 (push button start). IG relay 2 (push but-                                                |                               |                      |                                       |
|    | ton start) and accessory relay (push button                                                       |                               |                      |                                       |
|    | start).                                                                                           |                               |                      |                                       |
|    | Connector & terminal                                                                              |                               |                      |                                       |
|    | (1242) No. 6 — (B225) No. 35:<br>(B572) No. 9 (B225) No. 31;                                      |                               |                      |                                       |
|    | (i242) No. 4 — (B225) No. 27:                                                                     |                               |                      |                                       |
| 10 | CHECK WIRING HARNESS.                                                                             | Is there continuity?          | Repair or replace    | Go to step 11.                        |
|    | Using a tester, check continuity between the                                                      |                               | the short circuit of |                                       |
|    | keyless access CM connector and chassis                                                           |                               | the harness.         |                                       |
|    | ground.                                                                                           |                               |                      |                                       |
|    | (B572) No. 9 — Chassis ground:                                                                    |                               |                      |                                       |
|    | (i242) No. 4 — Chassis ground:                                                                    |                               |                      |                                       |
|    | (i242) No. 6 — Chassis ground:                                                                    |                               |                      |                                       |
| 11 | CHECK WIRING HARNESS.                                                                             | Is there continuity?          | Go to step 12.       | Repair or replace                     |
|    | Using a tester, check the continuity between the                                                  |                               |                      | the open circuit of                   |
|    | chassis ground.                                                                                   |                               |                      | namess.                               |
|    | Connector & terminal                                                                              |                               |                      |                                       |
|    | (B225) No. 34 — Chassis ground:                                                                   |                               |                      |                                       |
| 12 | CHECK WIRING HARNESS.                                                                             | Is there continuity?          | Go to step 13.       | Repair or replace                     |
|    | Using a tester, check the continuity between the                                                  |                               |                      | the open circuit of                   |
|    | Connector & terminal                                                                              |                               |                      | namess.                               |
|    | (B225) No. 30 — Chassis ground:                                                                   |                               |                      |                                       |
| 13 | CHECK WIRING HARNESS.                                                                             | Is there continuity?          | Go to step 14.       | Repair or replace                     |
|    | Using a tester, check the continuity between the                                                  |                               |                      | the open circuit of                   |
|    | accessory relay connector and chassis ground.                                                     |                               |                      | harness.                              |
|    | (B225) No. 25 — Chassis ground:                                                                   |                               |                      |                                       |
| 14 | CHECK KEYLESS ACCESS CM.                                                                          | Did the voltage change from 1 | Go to step 15.       | Replace the key-                      |
|    | 1) Connect all the disconnected connectors.                                                       | V or less to +B-2 V or more?  | •                    | less access CM.                       |
|    | 2) Using a tester, measure the voltage                                                            |                               |                      | <ref. sl-105,<="" td="" to=""></ref.> |
|    | between the keyless access CM connector and                                                       |                               |                      | Keyless Access                        |
|    | OFF to ON.                                                                                        |                               |                      | 0101.2                                |
|    | Connector & terminal                                                                              |                               |                      |                                       |
|    | (B572) No. 9 (+) — Chassis ground (–):                                                            |                               |                      |                                       |
|    | (i242) No. 4 (+) — Chassis ground (–):                                                            |                               |                      |                                       |
| 15 | (1242) NO. 6 (+) — Chassis ground (-):                                                            | When the button was pressed   | Go to step 16        | Boplace the push                      |
|    | 1) Disconnect the push button ignition switch.                                                    | did it change to continuity   |                      | button ignition                       |
|    | 2) Using a tester, check the continuity between                                                   | exists? (No continuity when   |                      | switch. <ref. td="" to<=""></ref.>    |
|    | terminals.                                                                                        | button is released)           |                      | SL-109,                               |
|    | Connector & terminal                                                                              |                               |                      | REMOVAL, Push                         |
|    | (i150) No. 2 — No. 5:                                                                             |                               |                      | Switch.>                              |

|    | Step                                                                                                    | Check                | Yes               | No                                                   |
|----|----------------------------------------------------------------------------------------------------|----------------------|-------------------|------------------------------------------------------|
| 16 | CHECK WIRING HARNESS.<br>Using a tester, check the continuity between the<br>push button ignition switch connector and chas-<br>sis ground.<br>Connector & terminal<br>(i150) No. 4 — Chassis ground:<br>(i150) No. 5 — Chassis ground:                                                                                                    | Is there continuity? | Go to step 17.    | Repair or replace<br>the open circuit of<br>harness. |
| 17 | <ul> <li>CHECK WIRING HARNESS.</li> <li>1) Disconnect the keyless access CM connector.</li> <li>2) Using a tester, check continuity between the keyless access CM connector and push button ignition switch.</li> <li>Connector &amp; terminal <ul> <li>(i150) No. 7 — (i242) No. 28:</li> <li>(i150) No. 2 — (i242) No. 30:</li> </ul> </li> </ul> | Is there continuity? | System is normal. | Repair or replace<br>the open circuit of<br>harness. |

# 17.POWER WILL NOT TURN ON (ACCESSORY DOES NOT TURN ON, BUT IGNITION TURNS ON)

#### CAUTION:

• When the keyless access CM is replaced with a new unit, and the battery ground terminal is connected, it will become ignition ON. Also, if the battery is disconnected, it will resume to a condition with the battery cut off.

• When the keyless access CM is replaced, registration of the immobilizer is required. For the relevant procedures, refer to the "REGISTRATION MANUAL FOR IMMOBILIZER". WIRING DIAGRAM:

Push button start system <Ref. to WI-245, WIRING DIAGRAM, Push Button Start System.>

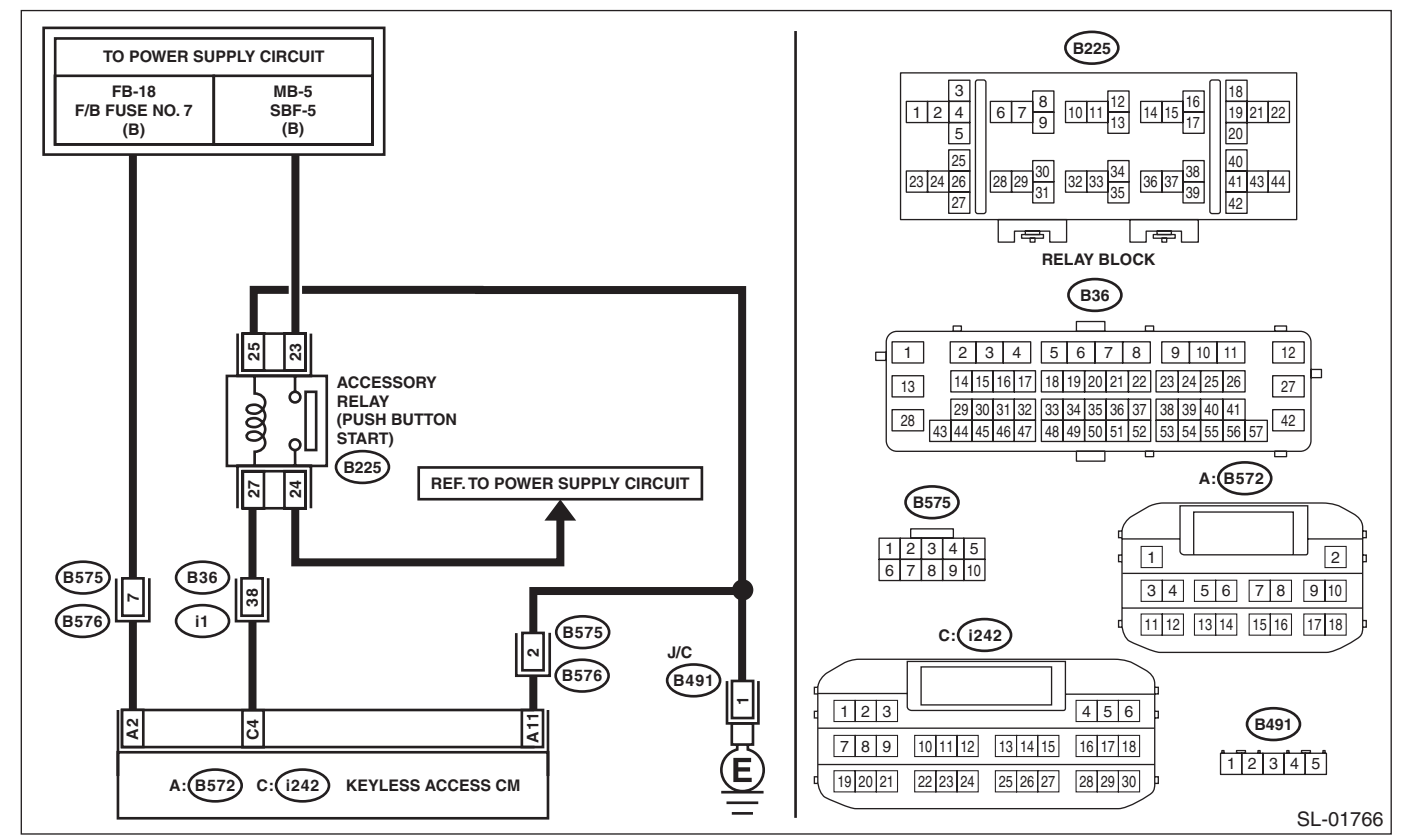

|   | Step                                                                                                    | Check                                         | Yes                   | No                                                   |
|---|----------------------------------------------------------------------------------------------------|-----------------------------------------------|-----------------------|------------------------------------------------------|
| 1 | CHECK FUSE.<br>Check the fuse.                                                                                                    | Is the fuse OK?                               | Go to step 2.         | Replace the fuse.                                    |
| 2 | CHECK CONNECTOR.<br>Check the engagement of each connector and<br>for any deformation or looseness.                                                                                                    | Are the connectors and termi-<br>nals normal? | Go to step 3.         | Repair the connec-<br>tor, or replace har-<br>ness.  |
| 3 | <ul> <li>CHECK WIRING HARNESS.</li> <li>1) Disconnect the keyless access CM connector.</li> <li>2) Using a tester, measure the voltage between the keyless access CM connector and chassis ground.</li> <li>Connector &amp; terminal (B572) No. 2 (+) — Chassis ground (-):</li> </ul> | Is the voltage between 8 V and 16 V?          | Go to step 4.         | Repair or replace<br>the open circuit of<br>harness. |
| 4 | CHECK WIRING HARNESS.<br>Using a tester, check continuity between the<br>keyless access CM connector and chassis<br>ground.<br>Connector & terminal<br>(B572) No. 11 — Chassis ground:                                                                                                 | Is there continuity?                          | Go to step <b>5</b> . | Repair or replace<br>the open circuit of<br>harness. |

|   | Step                                                                                                    | Check                                                                 | Yes                                                       | No                                                                                                 |
|---|----------------------------------------------------------------------------------------------------|-----------------------------------------------------------------------|-----------------------------------------------------------|----------------------------------------------------------------------------------------------------|
| 5 | CHECK ACCESSORY RELAY (PUSH BUT-<br>TON START).<br>Check the accessory relay (push button start).<br><ref. accessory<br="" inspection,="" sl-120,="" to="">Relay (Push Button Start).&gt;</ref.>                                                                                                    | Is the relay OK?                                                      | Go to step <b>6</b> .                                     | Replace the relay.                                                                                 |
| 6 | <ol> <li>CHECK WIRING HARNESS.</li> <li>1) Disconnect the keyless access CM connector and the accessory relay (push button start).</li> <li>2) Using a tester, check continuity between the keyless access CM connector and accessory relay (push button start).</li> <li>Connector &amp; terminal         <ul> <li>(i242) No. 4 — (B225) No. 27:</li> </ul> </li> </ol> | Is there continuity?                                                  | Go to step 7.                                             | Repair or replace<br>the open circuit of<br>harness.                                               |
| 7 | CHECK WIRING HARNESS.<br>Using a tester, check continuity between the<br>keyless access CM connector and chassis<br>ground.<br>Connector & terminal<br>(i242) No. 4 — Chassis ground:                                                                                                    | Is there continuity?                                                  | Repair or replace<br>the short circuit of<br>the harness. | Go to step <b>8</b> .                                                                              |
| 8 | <ul> <li>CHECK KEYLESS ACCESS CM.</li> <li>1) Connect the keyless access CM connector.</li> <li>2) Using a tester, measure the voltage between the keyless access CM connector and chassis ground when the ignition is turned from OFF to ON.</li> <li>Connector &amp; terminal (i242) No. 4 (+) — Chassis ground (-):</li> </ul>                                        | Did the voltage change from 1 V or less $\rightarrow$ +B-2 V or more? | System is normal.                                         | Replace the key-<br>less access CM.<br><ref. sl-105,<br="" to="">Keyless Access<br/>CM.&gt;</ref.> |

# 18.POWER WILL NOT TURN ON (ACCESSORY TURNS ON, BUT IGNITION DOES NOT TURN ON)

#### CAUTION:

When the keyless access CM is replaced with a new unit, and the battery ground terminal is connected, it will become ignition ON. Also, if the battery is disconnected, it will resume to a condition with the battery cut off.

#### WIRING DIAGRAM:

Push button start system <Ref. to WI-245, WIRING DIAGRAM, Push Button Start System.>

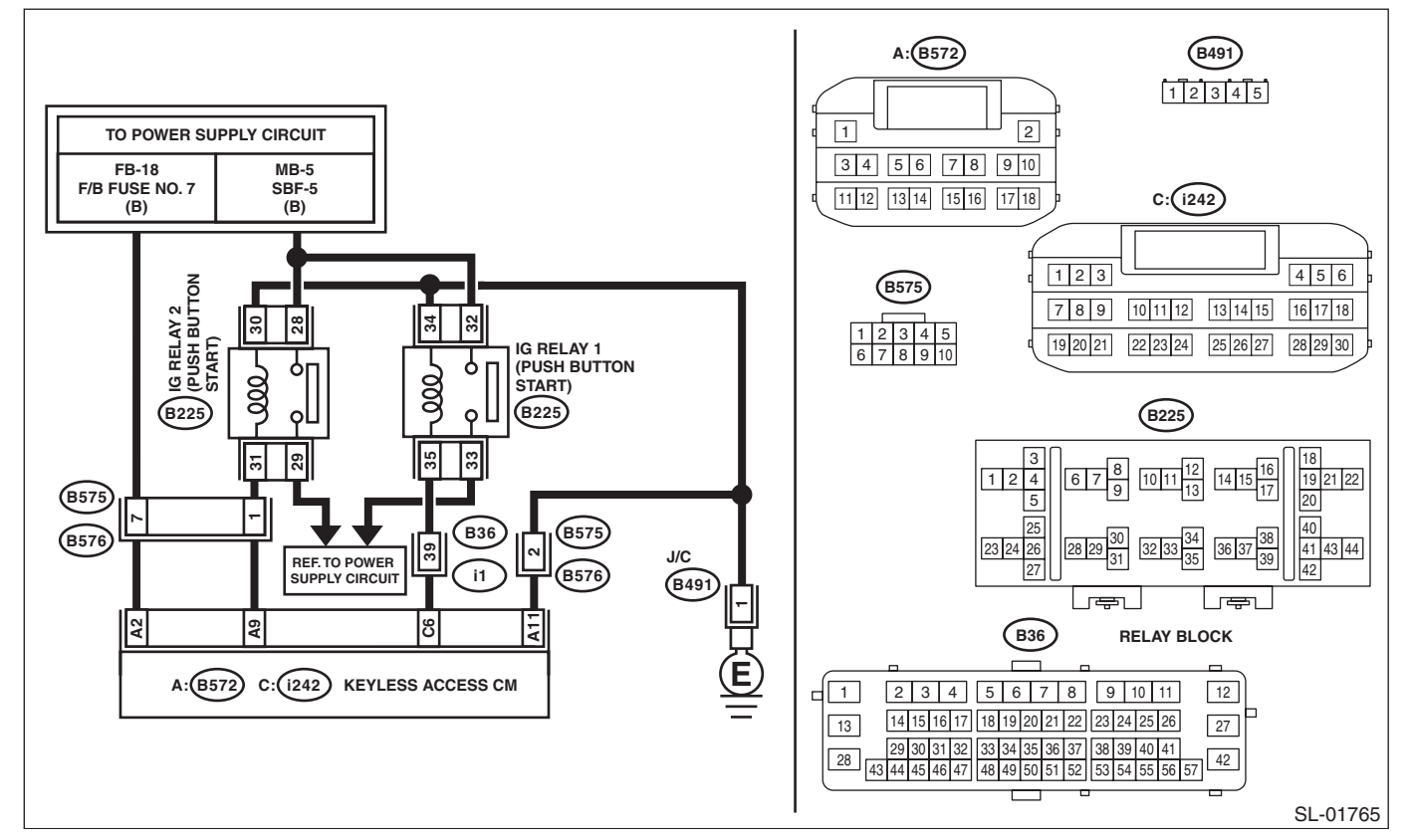

|   | Step                                                                                                    | Check                                         | Yes           | No                                                   |
|---|----------------------------------------------------------------------------------------------------|-----------------------------------------------|---------------|------------------------------------------------------|
| 1 | CHECK FUSE.<br>Check the fuse.                                                                                                    | Is the fuse OK?                               | Go to step 2. | Replace the fuse.                                    |
| 2 | CHECK CONNECTOR.<br>Check the engagement of each connector and<br>for any deformation or looseness.                                                                                                    | Are the connectors and termi-<br>nals normal? | Go to step 3. | Repair the connec-<br>tor, or replace har-<br>ness.  |
| 3 | <ol> <li>CHECK WIRING HARNESS.</li> <li>1) Disconnect the keyless access CM connector.</li> <li>2) Using a tester, measure the voltage between the keyless access CM connector and chassis ground.</li> <li>Connector &amp; terminal (B572) No. 2 (+) — Chassis ground (-):</li> </ol> | Is the voltage between 8 V and 16 V?          | Go to step 4. | Repair or replace<br>the open circuit of<br>harness. |
| 4 | CHECK WIRING HARNESS.<br>Using a tester, check continuity between the<br>keyless access CM connector and chassis<br>ground.<br>Connector & terminal<br>(B572) No. 11 — Chassis ground:                                                                                                 | Is there continuity?                          | Go to step 5. | Repair or replace<br>the open circuit of<br>harness. |

|   | Step                                                                                                    | Check                                                                 | Yes                                                       | No                                                                                                 |
|---|----------------------------------------------------------------------------------------------------|-----------------------------------------------------------------------|-----------------------------------------------------------|----------------------------------------------------------------------------------------------------|
| 5 | CHECK IG RELAY 1 AND 2 (PUSH BUTTON<br>START).<br>Check IG relay 1 (push button start) and IG<br>relay 2 (push button start). <ref. sl-116,<br="" to="">INSPECTION, IG Relay1 (Push Button Start).&gt;</ref.>                                                                                                    | Is the relay OK?                                                      | Go to step <b>6</b> .                                     | Replace the relay.                                                                                 |
| 6 | <ul> <li>CHECK WIRING HARNESS.</li> <li>1) Disconnect the keyless access CM connector and the IG relay 1 and 2 (push button start).</li> <li>2) Using a tester, check continuity between keyless access CM connector and IG relay 1 (push button start) or IG relay 2 (push button start).</li> <li>Connector &amp; terminal (B572) No. 9 – (B225) No. 31: (i242) No. 6 – (B225) No. 35:</li> </ul> | Is there continuity?                                                  | Go to step 7.                                             | Repair or replace<br>the open circuit of<br>harness.                                               |
| 7 | CHECK WIRING HARNESS.<br>Using a tester, check continuity between the<br>keyless access CM connector and chassis<br>ground.<br>Connector & terminal<br>(B572) No. 9 — Chassis ground:<br>(i242) No. 6 — Chassis ground:                                                                                                    | Is there continuity?                                                  | Repair or replace<br>the short circuit of<br>the harness. | Go to step <b>8</b> .                                                                              |
| 8 | <ul> <li>CHECK KEYLESS ACCESS CM.</li> <li>1) Connect the keyless access CM connector.</li> <li>2) Using a tester, measure the voltage between the keyless access CM connector and chassis ground when the ignition is turned from OFF to ON.</li> <li>Connector &amp; terminal (B572) No. 9 (+) — Chassis ground (-): (i242) No. 6 (+) — Chassis ground (-):</li> </ul>                            | Did the voltage change from 1 V or less $\rightarrow$ +B-2 V or more? | System is normal.                                         | Replace the key-<br>less access CM.<br><ref. sl-105,<br="" to="">Keyless Access<br/>CM.&gt;</ref.> |

#### **19.ENGINE DOES NOT START**

CAUTION:

• When the keyless access CM is replaced with a new unit, and the battery ground terminal is connected, it will become ignition ON. Also, if the battery is disconnected, it will resume to a condition with the battery cut off.

|   | Step                                                                                                    | Check                                                                                                    | Yes                                                                                                    | No                                                                                                    |
|---|----------------------------------------------------------------------------------------------------|----------------------------------------------------------------------------------------------------|----------------------------------------------------------------------------------------------------|----------------------------------------------------------------------------------------------------|
| 1 | <ol> <li>INITIALIZE STEERING LOCK.</li> <li>Place the shift lever in the Parking range.</li> <li>Operate the driver's door switch ON/OFF with the ignition switch OFF.</li> <li>Wait for 10 seconds.</li> <li>Place the access key on the driver's seat.</li> <li>Press the push button ignition switch while depressing the brake pedal.</li> </ol>                                                                                                    | Can the engine start?                                                                                                    | System is normal.                                                                                                    | Go to step 2.                                                                                                    |
| 2 | CHECK DTC.<br>Read the DTC of the keyless access system<br>using Subaru Select Monitor.                                                                                                    | Is DTC detected?                                                                                                    | Perform the diag-<br>nosis according to<br>the DTC. <ref. to<br="">KPS(diag)-33,<br/>LIST, List of Diag-<br/>nostic Trouble<br/>Code (DTC).&gt;</ref.> | Go to step <b>3</b> .                                                                                                    |
| 3 | <ul> <li>CHECK POWER SUPPLY SWITCHING.</li> <li>1) Place the access key on the driver's seat.</li> <li>2) Press the push button ignition switch without depressing the brake pedal.</li> </ul>                                                                                                    | When the switch is operated,<br>does the <ig-off> <math>\rightarrow</math> <acc-<br>ON&gt; <math>\rightarrow</math> <ig-on> <math>\rightarrow</math> <ig-off><br/>change occur?</ig-off></ig-on></acc-<br></ig-off> | Go to step <b>4</b> .                                                                                                    | Perform the diag-<br>nostics according<br>to the symptom for<br>power supply<br>switching system<br>in General Diag-<br>nostic Table. <ref.<br>to KPS(diag)-87,<br/>POWER SUPPLY<br/>SWITCHING SYS-<br/>TEM, INSPEC-<br/>TION, General<br/>Diagnostic Table.&gt;</ref.<br> |
| 5 | <ul> <li>CHECK CURRENT DATA.</li> <li>1) Place the access key on the driver's seat.</li> <li>2) Press the push button ignition switch while depressing the brake pedal.</li> <li>3) Using the Subaru Select Monitor, confirm the keyless access CM, the current data «STSW signal monitor» when pressing the push button ignition switch.</li> <li>NOTE:</li> <li>If it is difficult to confirm, press the push button ignition switch for approximately five seconds longer.</li> </ul> | Does the data change from<br>OFF → ON?                                                                                                    | Go to step <b>10</b> .                                                                                                    | Go to step <b>5</b> .                                                                                                    |
| 5 | Check the keyless access CM, current data<br>«Shift P Signal» using the Subaru Select Moni-<br>tor.                                                                                                    | tion, and OFF displayed in<br>other positions?                                                                                                    | Go to step <b>o</b> .                                                                                                    | Go to step 11.                                                                                                    |
| 6 | CHECK CURRENT DATA.<br>Confirm the keyless access CM, current data<br>«Stop Light Switch» using the Subaru Select<br>Monitor.                                                                                                    | Is ON displayed when brake<br>pedal depressed, and OFF dis-<br>played when brake pedal not<br>depressed?                                                                                                    | Go to step 7.                                                                                                    | Go to step 13.                                                                                                    |

|    | Step                                                                                                    | Check                                                                                                    | Yes                                                                                                    | No                                                                                                    |
|----|----------------------------------------------------------------------------------------------------|----------------------------------------------------------------------------------------------------|----------------------------------------------------------------------------------------------------|----------------------------------------------------------------------------------------------------|
| 7  | CHECK CURRENT DATA.<br>Confirm the keyless access CM, current data<br>«Neutral SW/Clutch SW» using the Subaru<br>Select Monitor.                                                                                                    | For AT model, is ON displayed<br>in parking and neutral posi-<br>tions, and OFF displayed in<br>other positions?<br>For MT model, is ON displayed<br>when the clutch pedal is<br>depressed, and OFF displayed<br>when the clutch pedal is not<br>depressed? | Go to step <b>8</b> .                                                                                                    | Go to step <b>15</b> .                                                                                                    |
| 8  | CHECK STEERING LOCK.<br>Operate the push button ignition switch to per-<br>form the power supply switching and check<br>steering lock condition during ACC-ON condi-<br>tion.                                                                                                    | Is the steering lock in unlocked condition?                                                                                                    | Go to step <b>9</b> .                                                                                                    | Perform the diag-<br>nostics according<br>to the symptom for<br>steering lock sys-<br>tem in General<br>Diagnostic Table.<br><ref. to<br="">KPS(diag)-87,<br/>STEERING LOCK<br/>SYSTEM,<br/>INSPECTION,<br/>General Diagnos-<br/>tic Table.&gt;</ref.> |
| 9  | <ol> <li>CHECK KEYLESS ACCESS CM.</li> <li>1) Turn the ignition switch to OFF.</li> <li>2) Disconnect the ECM connector.</li> <li>3) Using a tester, measure the battery voltage in following procedures.</li> <li>1. Press the push button ignition switch with the brake pedal depressed. (Measure within 10 seconds.)</li> <li>2. Release the push button ignition switch from the condition of step 1. above.</li> <li>Connector &amp; terminal (B572) No. 13 (+) — Chassis ground (-):</li> </ol> | Does the value change from 1<br>V or less to +B-2 V or more in<br>the step 1, and return to 1 V or<br>less in the step 2?                                                                                                    | Perform the diag-<br>nosis for engine<br>system. <ref. to<br="">EN(H4DO)(diag)-<br/>63, Diagnostics for<br/>Engine Starting<br/>Failure.&gt;</ref.> | Replace the key-<br>less access CM.<br><ref. sl-105,<br="" to="">Keyless Access<br/>CM.&gt;</ref.>                                                                                                    |
| 10 | <ul> <li>CHECK CURRENT DATA.</li> <li>1) Connect the disconnected connectors.</li> <li>2) Confirm the keyless access CM, current data «Engine start permission request reception status» using the Subaru Select Monitor.</li> </ul>                                                                                                    | Is "Reception" displayed with<br>ignition switch ON, and "Not yet<br>received" displayed in other<br>positions?                                                                                                    | Perform the diag-<br>nosis for engine<br>system.                                                                                                    | Replace the key-<br>less access CM.<br><ref. sl-105,<br="" to="">Keyless Access<br/>CM.&gt;</ref.>                                                                                                    |
| 11 | <ul> <li>CHECK "P" RANGE SWITCH.</li> <li>1) Turn the ignition switch to OFF.</li> <li>2) Disconnect the AT shift lever connector.</li> <li>3) Using a tester, check the continuity of "P" range switch.</li> <li>Connector &amp; terminal (B116) No. 1 - 2:</li> </ul>                                                                                                    | Does it change from Continuity<br>←→ No continuity according to<br>shift lever operation?                                                                                                    | Go to step 12.                                                                                                    | Replace the "P"<br>range switch. <ref.<br>to CS-57,<br/>REMOVAL, AT<br/>Shift Lock Solenoid<br/>and "P" Range<br/>Switch.&gt;</ref.<br>                                                                                                    |
| 12 | <ul> <li>CHECK HARNESS.</li> <li>1) Turn the ignition switch to OFF.</li> <li>2) Disconnect the keyless access CM connector.</li> <li>3) Using a tester, check continuity between the keyless access CM and AT select lever.</li> <li>Connector &amp; terminal <ul> <li>(B116) No. 1 — (i242) No. 25:</li> <li>(B116) No. 2 — Chassis ground:</li> </ul> </li> </ul>                                                                                                    | Is there continuity?                                                                                                    | Replace the key-<br>less access CM.<br><ref. sl-105,<br="" to="">Keyless Access<br/>CM.&gt;</ref.>                                                  | Repair or replace<br>the harness.                                                                                                    |

|    | Step                                                                                                    | Check                                                                                                    | Yes                                                                                                | No                                                                                                    |
|----|----------------------------------------------------------------------------------------------------|----------------------------------------------------------------------------------------------------|----------------------------------------------------------------------------------------------------|----------------------------------------------------------------------------------------------------|
| 13 | <ul> <li>CHECK STOP LIGHT SWITCH.</li> <li>1) Turn the ignition switch to OFF.</li> <li>2) Disconnect the stop light switch connector.</li> <li>3) Using a tester, check the continuity of the stop light switch.</li> <li>Connector &amp; terminal (B65) No. 3 - No. 4:</li> </ul>                                                                                                    | Does it change from Continuity<br>$\leftarrow \rightarrow$ No continuity according to<br>brake pedal operation? | Go to step 14.                                                                                     | Replace the stop<br>light switch. <ref.<br>to BR-63,<br/>REMOVAL, Stop<br/>Light Switch.&gt;</ref.<br>    |
| 14 | <ol> <li>CHECK HARNESS.</li> <li>1) Turn the ignition switch to OFF.</li> <li>2) Using a tester, check continuity between the keyless access CM and stop light switch.</li> <li>Connector &amp; terminal         <ul> <li>(i242) No. 18 — (B65) No. 3:</li> <li>(B65) No. 2 — F/B fuse No. 8:</li> </ul> </li> </ol>                                                                           | Is there continuity?                                                                                            | Replace the key-<br>less access CM.<br><ref. sl-105,<br="" to="">Keyless Access<br/>CM.&gt;</ref.> | Repair or replace<br>the harness.                                                                         |
| 15 | CHECK INHIBITOR SWITCH.<br>Check the inhibitor switch. <ref. cvt-96,<br="" to="">INSPECTION, Inhibitor Switch.&gt;</ref.>                                                                                                    | Is the inhibitor switch working normal?                                                                         | Go to step 16.                                                                                     | Replace the inhibi-<br>tor switch. <ref. to<br="">CVT-99,<br/>REMOVAL, Inhibi-<br/>tor Switch.&gt;</ref.> |
| 16 | <ol> <li>CHECK HARNESS.</li> <li>1) Turn the ignition switch to OFF.</li> <li>2) Disconnect the inhibitor switch connector.</li> <li>3) Using a tester, check continuity between the keyless access CM connector and inhibitor switch connector.</li> <li>Connector &amp; terminal         <ul> <li>(i242) No. 5 — (B12) No. 16:</li> <li>(B12) No. 15 — Starter motor:</li> </ul> </li> </ol> | Is there continuity?                                                                                            | Replace the key-<br>less access CM.<br><ref. sl-105,<br="" to="">Keyless Access<br/>CM.&gt;</ref.> | Repair or replace<br>the harness.                                                                         |

# BODY CONTROL SYSTEM (DIAGNOSTICS) BC(diag)

| Pagia Diagnastia Presodura                              | Fage                                                                                                    |
|---------------------------------------------------------|----------------------------------------------------------------------------------------------------|
|                                                         | 2                                                                                                    |
| Check List for Interview                                | 3                                                                                                    |
| General Description                                     | 4                                                                                                    |
| Electrical Component Location                           | 5                                                                                                    |
| Control Module I/O Signal                               | 6                                                                                                    |
| Read Diagnostic Trouble Code (DTC)                      | 10                                                                                                    |
| Clear Memory Mode                                       | 11                                                                                                    |
| Read Current Data                                       | 12                                                                                                    |
| User Customizing                                        | 17                                                                                                    |
| Registration Body Integrated Unit                       | 19                                                                                                    |
| Function Check                                          | 23                                                                                                    |
| List of Diagnostic Trouble Code (DTC)                   | 24                                                                                                    |
| Diagnostic Procedure with Diagnostic Trouble Code (DTC) | 25                                                                                                    |
| General Diagnostic Table                                |                                                                                                    |
|                                                         | Basic Diagnostic Procedure<br>Check List for Interview<br>General Description<br>Electrical Component Location<br>Control Module I/O Signal<br>Read Diagnostic Trouble Code (DTC)<br>Clear Memory Mode<br>Read Current Data<br>User Customizing<br>Registration Body Integrated Unit<br>Function Check<br>List of Diagnostic Trouble Code (DTC)<br>Diagnostic Procedure with Diagnostic Trouble Code (DTC)<br>General Diagnostic Table |

Domo